PRUEBA DE HABILIDADES PRÁCTICAS CCNA

HAROLD ENRIQUE DÍAZ CARVAJALINO

UNIVERSIDAD NACIONAL ABIERTA Y A DISTANCIA – UNAD ESCUELA DE CIENCIAS BÁSICAS, TECNOLOGÍA E INGENIERÍA INGENIERÍA DE SISTEMAS OCAÑA, NORTE DE SANTANDER

2018

PRUEBA DE HABILIDADES PRÁCTICAS CCNA

# HAROLD ENRIQUE DÍAZ CARVAJALINO

Informe de habilidades prácticas de naturaleza evaluación final para obtener nota final en Diplomado de profundización habilitado como opción de grado.

Tutora:

Nancy Amparo Guaca

Ingeniera Electrónica y de Telecomunicaciones de la Universidad del Cauca, Especialista en Redes y Comunicaciones del ICESI, certificada en CCNA de Cisco. Maestrante en Telecomunicaciones.

UNIVERSIDAD NACIONAL ABIERTA Y A DISTANCIA – UNAD ESCUELA DE CIENCIAS BÁSICAS, TECNOLOGÍA E INGENIERÍA INGENIERÍA DE SISTEMAS OCAÑA, NORTE DE SANTANDER

2018

# Tabla de contenido

| Introducción                 | 4 |
|------------------------------|---|
| Desarrollo de los escenarios | 5 |
| Escenario 1:                 | 5 |
| Escenario 2:                 |   |
| Conclusiones                 |   |
| Referencias bibliográficas   |   |

## Introducción

Después de realizar un largo recorrido desde los conceptos básicos de una red, su topología, sus capas y modelos, terminamos por aprender las configuraciones específicas para una red y cómo hallar soluciones relacionadas con las conexiones LAN y WAN.

En esta ocasión, asumiremos la práctica condensadora de todos los conocimientos vistos durante el presente diplomado de profundización, en el cual se nos expone dos escenarios de diferentes naturalezas en los cuales debemos demostrar las competencias adquiridas durante el presente diplomado.

# Desarrollo de los escenarios

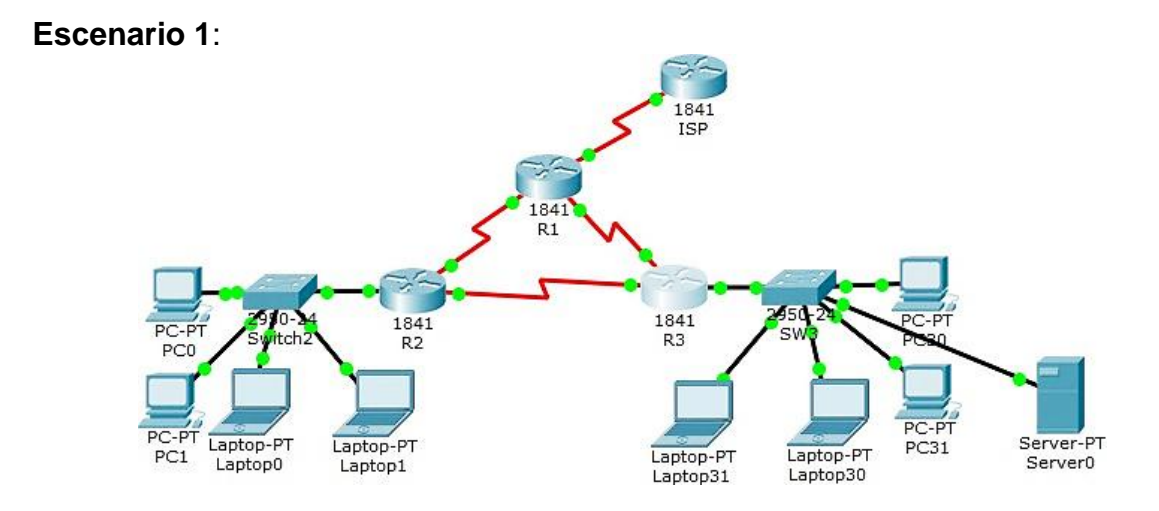

# Tabla de direccionamiento:

| El<br>Administrador | Interfaces | Dirección IP              | Máscara de<br>subred | Gateway<br>predeterminado |
|---------------------|------------|---------------------------|----------------------|---------------------------|
| ISP                 | S0/0/0     | 200.123.211.1             | 255.255.255.0        | N/D                       |
|                     | Se0/0/0    | 200.123.211.2             | 255.255.255.0        | N/D                       |
| R1                  | Se0/1/0    | 10.0.0.1                  | 255.255.255.252      | N/D                       |
|                     | Se0/1/1    | 10.0.0.5                  | 255.255.255.252      | N/D                       |
|                     | Fa0/0,100  | 192.168.20.1              | 255.255.255.0        | N/D                       |
| R2                  | Fa0/0,200  | 192.168.21.1              | 255.255.255.0        | N/D                       |
|                     | Se0/0/0    | 10.0.0.2                  | 255.255.255.252      | N/D                       |
|                     | Se0/0/1    | 10.0.0.9                  | 255.255.255.252      | N/D                       |
|                     | F20/0      | 192.168.30.1              | 255.255.255.0        | N/D                       |
| R3                  | 1 40/0     | 2001:db8:130::9C0:80F:301 | /64                  | N/D                       |
|                     | Se0/0/0    | 10.0.0.6                  | 255.255.255.252      | N/D                       |
|                     | Se0/0/1    | 10.0.0.10                 | 255.255.255.252      | N/D                       |
| SW2                 | VLAN 100   | N/D                       | N/D                  | N/D                       |
|                     | VLAN 200   | N/D                       | N/D                  | N/D                       |
| SW3                 | VLAN1      | N/D                       | N/D                  | N/D                       |

| PC20     | NIC | DHCP | DHCP | DHCP |
|----------|-----|------|------|------|
| PC21     | NIC | DHCP | DHCP | DHCP |
| PC30     | NIC | DHCP | DHCP | DHCP |
| PC31     | NIC | DHCP | DHCP | DHCP |
| Laptop20 | NIC | DHCP | DHCP | DHCP |
| Laptop21 | NIC | DHCP | DHCP | DHCP |
| Laptop30 | NIC | DHCP | DHCP | DHCP |
| Laptop31 | NIC | DHCP | DHCP | DHCP |
|          |     |      |      |      |

Tabla de asignación de VLAN y de puertos:

| Dispositivo | VLAN | Nombre  | Interfaz             |
|-------------|------|---------|----------------------|
| SW2         | 100  | LAPTOPS | Fa0/2-3              |
| SW2         | 200  | DESTOPS | Fa0/4-5              |
| SW3         | 1    | -       | Todas las interfaces |

Tabla de enlaces troncales:

| Dispositivo local | Interfaz local | Dispositivo remoto |
|-------------------|----------------|--------------------|
| SW2               | Fa0/2-3        | 100                |

#### Situación

En esta actividad, demostrará y reforzará su capacidad para implementar NAT, servidor de DHCP, RIPV2 y el routing entre VLAN, incluida la configuración de direcciones IP, las VLAN, los enlaces troncales y las subinterfaces. Todas las pruebas de alcance deben realizarse a través de ping únicamente.

#### Descripción de las actividades

- **SW1** VLAN y las asignaciones de puertos de VLAN deben cumplir con la tabla 1.
- Los puertos de red que no se utilizan se deben deshabilitar.
- La información de dirección IP R1, R2 y R3 debe cumplir con la tabla
   1.

Comenzamos a realizar estas tres configuraciones:

Switch>enable Switch#configure terminal Enter configuration commands, one per line. End with CNTL/Z. Switch(config) #hostname SW2 SW2(config)#vlan 100 SW2(config-vlan) #name LAPTOPS SW2(config-vlan)#vlan 200 SW2(config-vlan) #name DESTOPS SW2 (config-vlan) #exit SW2(config) #int range fa0/2-3 SW2 (config-if-range) #switchport mode access SW2 (config-if-range) #switchport access vlan 100 SW2(config-if-range) #int range fa0/4-5 SW2 (config-if-range) #switchport mode access SW2 (config-if-range) #switchport access vlan 200 SW2(config-if-range)#int fa0/1 SW2 (config-if) #switchport mode trunk SW2(config-if)# %LINEPROTO-5-UPDOWN: Line protocol on Interface FastEthernet0/1, changed state to down %LINEPROTO-5-UPDOWN: Line protocol on Interface FastEthernet0/1, changed state to up SW2(config-if)#int range fa0/6-24 SW2(config-if-range)#shutdown %LINK-5-CHANGED: Interface FastEthernet0/6, changed state to administratively down %LINK-5-CHANGED: Interface FastEthernet0/7, changed state to administratively down %LINK-5-CHANGED: Interface FastEthernet0/8, changed state to administratively down %LINK-5-CHANGED: Interface FastEthernet0/9, changed state to administratively down %LINK-5-CHANGED: Interface FastEthernet0/10, changed state to administratively down %LINK-5-CHANGED: Interface FastEthernet0/11, changed state to administratively down %LINK-5-CHANGED: Interface FastEthernet0/12, changed state to administratively down %LINK-5-CHANGED: Interface FastEthernet0/13, changed state to administratively down %LINK-5-CHANGED: Interface FastEthernet0/14, changed state to administratively down %LINK-5-CHANGED: Interface FastEthernet0/15, changed state to administratively down

%LINK-5-CHANGED: Interface FastEthernet0/16, changed state to administratively down %LINK-5-CHANGED: Interface FastEthernet0/17, changed state to administratively down %LINK-5-CHANGED: Interface FastEthernet0/18, changed state to administratively down %LINK-5-CHANGED: Interface FastEthernet0/19, changed state to administratively down %LINK-5-CHANGED: Interface FastEthernet0/20, changed state to administratively down %LINK-5-CHANGED: Interface FastEthernet0/21, changed state to administratively down %LINK-5-CHANGED: Interface FastEthernet0/22, changed state to administratively down %LINK-5-CHANGED: Interface FastEthernet0/23, changed state to administratively down %LINK-5-CHANGED: Interface FastEthernet0/24, changed state to administratively down SW2 (config-if-range) #exit Ahora, procedemos a configurar R2: Router>enable Router#configure terminal Enter configuration commands, one per line. End with CNTL/Z. Router(config) #hostname R2 R2(config) #int f0/0.100 R2(config-subif)# %LINK-5-CHANGED: Interface FastEthernet0/0.100, changed state to up %LINEPROTO-5-UPDOWN: Line protocol on Interface FastEthernet0/0.100, changed state to up R2(config-subif) #encapsulation dot1Q 100 R2(config-subif) #ip address 192.168.20.1 255.255.255.0 R2(config-subif) #int f0/0.200 R2(config-subif)# %LINK-5-CHANGED: Interface FastEthernet0/0.200, changed state to up %LINEPROTO-5-UPDOWN: Line protocol on Interface FastEthernet0/0.200, changed state to up R2(config-subif) #encapsulation dot1Q 200 R2(config-subif) #ip address 192.168.21.1 255.255.255.0 R2(config-subif)#int f0/0 R2(config-if) #no shutdown R2(config-if)#int s0/0/0 R2(config-if) #ip address 10.0.0.2 255.255.255.252 R2(config-if) #no shutdown

```
R2(config-if)#int s0/0/1
R2(config-if) #ip address 10.0.0.9 255.255.255.252
R2(config-if) #no shutdown
Ahora, procedemos a configurar R1:
Router>enable
Router#configure terminal
Enter configuration commands, one per line. End with CNTL/Z.
Router(config) #hostname R1
R1(config)#int s0/0/0
R1(config-if) #ip address 200.123.211.2 255.255.255.0
R1 (config-if) #no shutdown
R1(config-if) #int s0/1/0
R1(config-if)#ip address 10.0.0.1 255.255.255.252
R1(config-if) #no shutdown
R1(config-if)#int s0/1/1
R1(config-if) #ip address 10.0.0.5 255.255.255.252
R1(config-if) #no shutdown
Ahora, procedemos a configurar R3:
Router>enable
Router#configure terminal
Enter configuration commands, one per line. End with CNTL/Z.
Router(config) #hostname R3
R3(config) #ipv6 unicast-routing
R3(config) #int f0/0
R3(config-if) #ip address 192.168.30.1 255.255.255.0
R3(config-if)#ipv6 address 2001:db8:130::9C0:80F:301/64
R3(config-if)#ipv6 dhcp server vlan 1
R3(config-if) #ipv6 nd other-config-flag
R3(config-if) #no shutdown
R3(config-if)#int s0/0/0
R3(config-if) #ip address 10.0.0.6 255.255.255.252
R3(config-if) #no shutdown
R3(config-if)#int s0/0/1
R3(config-if) #ip address 10.0.0.10 255.255.255.252
R3(config-if) #no shutdown
```

Hasta este punto se han hecho las configuraciones respectivas para los tres primeros puntos.

 Laptop20, Laptop21, PC20, PC21, Laptop30, Laptop31, PC30 y PC31 deben obtener información IPv4 del servidor DHCP.

Ahora, nos disponemos a configurar el servidor DHCP:

**En R2:** R2>enable

```
R2#configure terminal
Enter configuration commands, one per line. End with CNTL/Z.
R2(config) #ip dhcp pool vlan 100
R2(dhcp-config)#network 192.168.20.1 255.255.255.0
R2(dhcp-config)#default-router 192.168.20.1
R2(dhcp-config) #ip dhcp pool vlan 200
R2(dhcp-config)#network 192.168.21.1 255.255.255.0
R2(dhcp-config)#default-router 192.168.21.1
R2(config)#int f0/0
R2(config-if) #no shutdown
En R3:
R3(config) #ip dhcp pool vlan 1
R3(dhcp-config) #network 192.168.30.1 255.255.255.0
R3(dhcp-config)#default-router 192.168.30.1
R3(dhcp-config)#ipv6 dhcp pool vlan 1
R3(config-dhcpv6)#dns-server 2001:db8:130::
R3(config-dhcpv6)#exit
```

- K5 (CONTIG=dilepv6) #exit
  - R1 debe realizar una NAT con sobrecarga sobre una dirección IPv4 pública. Asegúrese de que todos los terminales pueden comunicarse con Internet pública (haga ping a la dirección ISP) y la lista de acceso estándar se Ilama INSIDE-DEVS.

```
R1(config)#int s0/1/1
R1(config-if) #ip nat inside
R1(config-if)#exit
R1(config)#int s0/1/0
R1(config-if) #ip nat inside
R1(config-if) #exit
R1(config)#int s0/0/0
R1(config-if) #ip nat outside
R1(config-if) #exit
R1(config) #ip nat pool INSIDE-DEVS 200.123.211.2
200.123.211.128 netmask 255.255.255.0
R1(config)#access-list 1 permit 192.168.0.0 0.0.255.255
R1(config)#access-list 1 permit 10.0.0.0 0.255.255.255
R1(config) #ip nat inside source list 1 interface s0/0/0
overload
R1(config) #ip nat inside source static tcp 192.168.30.6 80
200.123.211.1 80
R1 (config) #exit
```

• **R1** debe tener una ruta estática predeterminada al ISP que se

```
configuró y que incluye esa ruta en el dominio RIPv2.
```

```
Configuraré, inicialmente, R1, luego R2 y por último R3:
R1(config) #router rip
R1(config-router) #version 2
R1(config-router) #ip route 0.0.0.0 0.0.0.0 s0/0/0
R1(config) #router rip
R1(config-router) #network 10.0.0.4
R1(config-router) #network 10.0.0.0
R1 (config-router) #default-information originate
R2(config) #router rip
R2(config-router) #version 2
R2(config-router) #network 192.168.30.0
R2(config-router) #network 192.168.20.0
R2(config-router) #network 192.168.21.0
R2(config-router) #network 10.0.0.0
R2(config-router) #network 10.0.0.8
R3(config) #router rip
R3(config-router) #version 2
R3(config-router) #network 192.168.0.0
R3(config-router) #network 10.0.0.8
R3(config-router) #network 10.0.0.4
R3(config-router)#exit
```

#### R2 es un servidor de DHCP para los dispositivos conectados al puerto FastEthernet0/0.

```
R2(config)#ip dhcp excluded-address 10.0.0.2 10.0.0.9
R2(config)#ip dhcp pool INSIDE-DEV
R2(dhcp-config)#network 192.168.20.1 255.255.255.0
R2(dhcp-config)#network 192.168.21.1 255.255.255.0
R2(dhcp-config)#default router 192.168.1.1
^
% Invalid input detected at '^' marker.
R2(dhcp-config)#default-router 192.168.1.1
R2(dhcp-config)#default-router 192.168.1.1
R2(dhcp-config)#default-router 0.0.0
R2(dhcp-config)#exit
```

 R2 debe, además de enrutamiento a otras partes de la red, ruta entre las VLAN 100 y 200.

```
R2(config) #int vlan 100
R2(config-if) #ip address 192.168.20.1 255.255.255.0
R2(config) #int vlan 200
R2(config-if) #ip address 192.168.21.1 255.255.255.0
R2(config-if) #exit
```

 El Servidor0 es sólo un servidor IPv6 y solo debe ser accesibles para los dispositivos en R3 (ping).

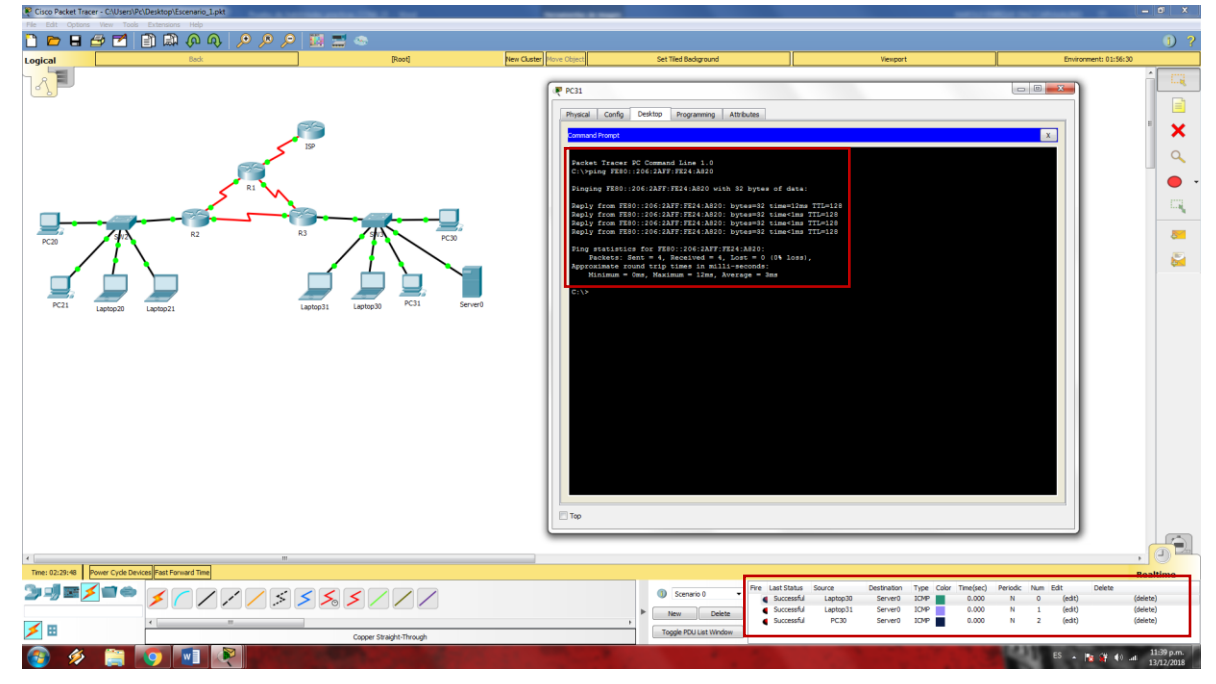

 La NIC instalado en direcciones IPv4 e IPv6 de Laptop30, de Laptop31, de PC30 y obligación de configurados PC31 simultáneas (dual-stack). Las direcciones se deben configurar mediante DHCP y DHCPv6.

Ya están habilitadas.

• La interfaz FastEthernet 0/0 del R3 también deben tener direcciones IPv4 e IPv6 configuradas (dual- stack).

```
R3(config)#ipv6 unicast-routing
R3(config)#int f0/0
R3(config-if)#ipv6 enable
R3(config-if)#ip address 192.168.30.1
% Incomplete command.
R3(config-if)#ip address 192.168.30.1 255.255.255.0
R3(config-if)#ipv6 address 2001:db8::9c0:80F:301/64
```

```
R3(config-if) #no shutdown
R1 (config) #router rip
R1(config-router) #network 10.0.0.0
R1(config-router) #network 10.0.0.4
R1 (config-router) #exit
R2(config) #router rip
R2(config-router) #version 2
R2(config-router)#network 10.0.0.0
R2(config-router) #network 10.0.0.8
R2 (config-router) #exit
R2(config) #do show ip route connected
C 10.0.0/30 is directly connected, Serial0/0/0
C 10.0.0.8/30 is directly connected, Serial0/0/1
C 192.168.20.0/24 is directly connected, FastEthernet0/0.100
      192.168.21.0/24
С
                          is
                                 directly
                                               connected,
FastEthernet0/0.200
R3(config-if) #router rip
R3(config-router) #version 2
R3(config-router) #network 10.0.0.0
R3(config-router) #network 10.0.0.8
R3(config-router)#end
R3#
%SYS-5-CONFIG I: Configured from console by console
R3#show ip route connected
C 10.0.0.4/30 is directly connected, Serial0/0/0
C 10.0.0.8/30 is directly connected, Serial0/0/1
C 192.168.30.0/24 is directly connected, FastEthernet0/0
```

 R1, R2 y R3 intercambian información de routing mediante RIP versión 2.

Este paso va incluido en el paso anterior (router rip, version 2).

 R1, R2 y R3 deben saber sobre las rutas de cada uno y la ruta predeterminada desde R1.

Este paso se puede hacer manualmente de la siguiente manera:

|                                                                                                    | E C                       | have the barry of the second                                                                                                    | for Ted Badrowed                                                                                                    |                                                                                                    | Environment strategy                                                                                                    |
|----------------------------------------------------------------------------------------------------|---------------------------|----------------------------------------------------------------------------------------------------|----------------------------------------------------------------------------------------------------|----------------------------------------------------------------------------------------------------|----------------------------------------------------------------------------------------------------|
| IF 61                                                                                                    |                           | €                                                                                                    |                                                                                                    | ्र<br>•                                                                                                    |                                                                                                    |
| Let Proved Corfs C1 Attheter<br>Sciences<br>Agentin Strings<br>Basic<br>Sectors<br>Sectors<br>Se | 70 (-2)<br><u>Add</u><br> | Physical         Config         Quil         Alabadia           Settingsi<br>Algorithm Settingsi<br>Settingsi<br>Setingsi<br>Setting<br>Settingsi<br>Settingsi<br>Settingsi<br>Settingsi<br>Setting<br>S | RPRadry (/2)<br>Add<br>Remove<br>PPP 1584. MM Vikh Uhil/7.<br>e per 1584. MM Vikh Uhil/7.<br>e per 1584. MM Vikh Uhil/7.                                                                                                    | Payson Confe CL Anthone<br>CLORA<br>Sector Anthone<br>Sector Anthone | RP Range (r.)<br>Add<br>Remore<br>a latertaken Relialo/0/1/<br>a latertaken Relialo/0/1/<br>a latertaken Relialo/0 |
| Top                                                                                                    |                           | Τορ                                                                                                    |                                                                                                    | Top                                                                                                    |                                                                                                    |
|                                                                                                    | % <i>\$</i>               |                                                                                                    | Sconario 0     Fire Latt     Sconario 0     File     Sconario 0     Sconario 0     Sconario | tatus Source Destination Type Calor Time(be<br>seaful Laptop3 Server0 12049 6.00<br>ceaful Laptop3 Server0 12049 6.00<br>ceaful PC30 Server0 12049 0.00                                                                                                    | *<br>RC) Periodic Num Edit Delete<br>N 0 (edit) (dei<br>N 1 (edit) (dei<br>N 1 (edit) (dei                                                                                                    |

 Verifique la conectividad. Todos los terminales deben poder hacer ping entre sí y a la dirección IP del ISP. Los terminales bajo el R3 deberían poder hacer IPv6-ping entre ellos y el servidor.

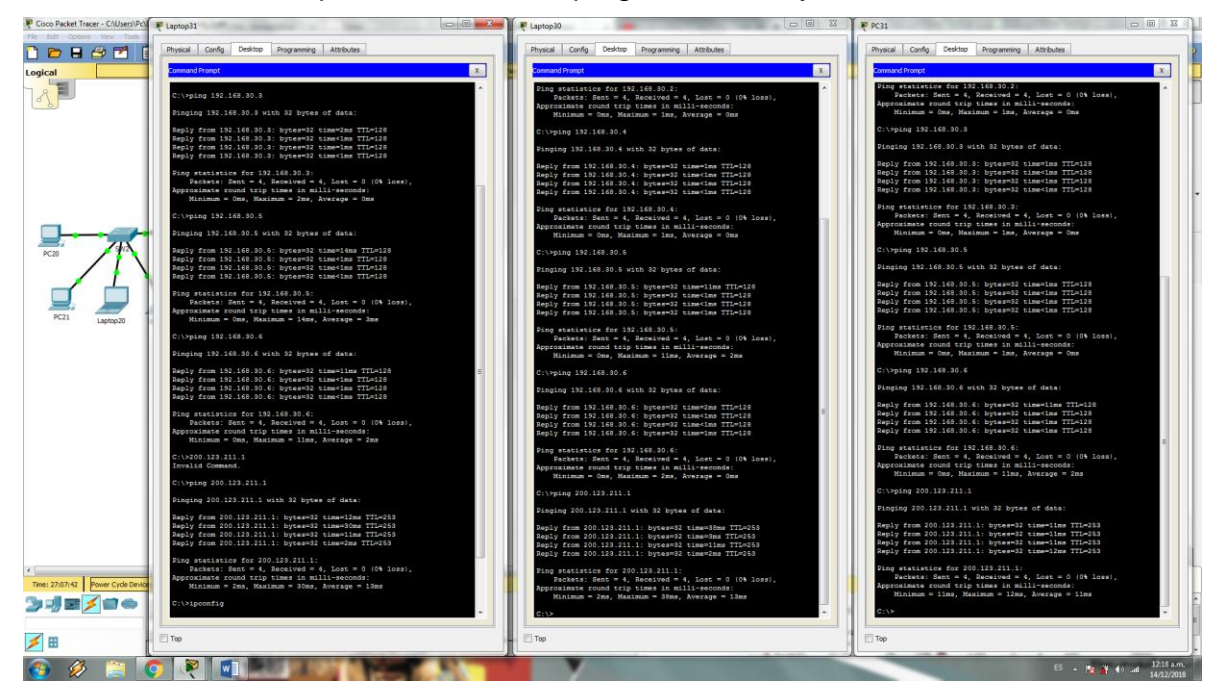

Todos los pings realizados bajo el R3 son exitosos, incluso hacia ISP.

| 🗣 Cisco Packet Tracer - C/Users/Pc/Desktop/Escenario_1.pkt | 1 P PC30                                                                                                    | Server0 C S                                                                                                    |
|------------------------------------------------------------|----------------------------------------------------------------------------------------------------|----------------------------------------------------------------------------------------------------|
| Ne Edit Cotors Vev Tools Extensions Neb                    |                                                                                                    |                                                                                                    |
| 🗋 🖻 🖶 🖆 🔟 🗐 🛤 (P) (P) /P /P /P 🕺 🖼 🕾                       | Physical Contrg Desimp Programming Attroutes                                                                                                    | Physical Contig Services Desktop Programming Attributes                                                                                                    |
| Logical Back (Root) New                                    | Command Prompt X                                                                                                    | Command Prompt                                                                                                    |
|                                                            | <pre>Ping statistics for 192.168.30.2:<br/>Packets: Sant = 4, Deceived = 4, Lost = 0 (0% loss),<br/>Approximate round trip times in milli-resconds:<br/>Minimum = Ons, Maximum = 2ms, Average = Ons</pre>                                                                                                    | <pre>Fing statistics for 132.140.30.2:<br/>Packets: Sant = 4, Received = 4, Lost = 0 (0% loss),<br/>Approximate round trip times in milis=seconds:<br/>Minimum = Oms, Maximum = 2ms, Average = Oms</pre>                                            |
|                                                            | C:\>ping 192.168.80.8                                                                                                    | C:\sping 192.160.30.3                                                                                                    |
|                                                            | Pinging 192.168.30.3 with 32 bytes of data:                                                                                                    | Pinging 192.168.30.3 with 32 bytes of data:                                                                                                    |
|                                                            | Reply from 192.168.30.3: bytes=02 time=21ms 7TL=128<br>Reply from 192.168.30.3: bytes=02 time=1ms TTL=128<br>Reply from 192.168.30.3: bytes=02 time<1ms TTL=128<br>Reply from 192.168.30.3: bytes=02 time<1ms TTL=128                                                                                                    | Reply from 192.168.50.3: bytes=52 time=lms TTL=128<br>Reply from 192.168.30.3: bytes=52 time=lms TTL=128<br>Reply from 192.168.30.3: bytes=92 time=lms TTL=128<br>Reply from 192.168.30.3: bytes=92 time <lms ttl="128&lt;/th"></lms>               |
|                                                            | <pre>Ping statistics for 192.168.30.3:<br/>Packets: Sant = 4, Pacsived = 4, Lost = 0 (D% loss),<br/>Approximate sound trip times in milliresconds:<br/>Minimum = One, Maximum = 21me, Average = Same</pre>                                                                                                    | <pre>Ping statistics for 192.168.30.8:<br/>Packets: Sent = 4, Received = 4, Lost = 0 (0% loss),<br/>Approximate round trip times in milis-reaconds:<br/>Minimum = Ome, Maximum = Ime, Average = Ome</pre>                                           |
| PC20 PC30                                                  | C:\>ping 192.168.90.4                                                                                                    | C:\>ping 192.160.30.4                                                                                                    |
|                                                            | Finging 192.168.80.4 with 32 bytes of data:                                                                                                    | Finging 192.168.30.4 with 32 bytes of data:                                                                                                    |
|                                                            | Baply from 192.168.30.4: bytes=52 time=ims TTL=128<br>Baply from 192.168.30.4: bytes=52 time=ims TTL=128<br>Baply from 192.168.30.4: bytes=52 time=ims TTL=128<br>Baply from 192.168.30.4: bytes=52 time <ims ttl="128&lt;/td"><td><pre>Reply from 192.140.30.4: hytes=32 time=ims TTL=128<br/>Reply from 192.168.30.4: hytes=32 time=ims TTL=128<br/>Reply from 192.168.30.4: hytes=32 time=ims TTL=128<br/>Reply from 192.168.30.4: hytes=32 time<ims ttl="128&lt;/pre"></ims></pre></td></ims> | <pre>Reply from 192.140.30.4: hytes=32 time=ims TTL=128<br/>Reply from 192.168.30.4: hytes=32 time=ims TTL=128<br/>Reply from 192.168.30.4: hytes=32 time=ims TTL=128<br/>Reply from 192.168.30.4: hytes=32 time<ims ttl="128&lt;/pre"></ims></pre> |
| Lapingoti Lapingoti                                        | <pre>Ping statistics for 192.160.30.4:<br/>Packets: Hent = 4, Received = 4, Lost = 0 (0% loss),<br/>Approximate round try times in milli-seconds:<br/>Minimum = Oms, Maximum = 1ms, Average = Oms</pre>                                                                                                    | <pre>Ping statistics for 192.160.80.4:<br/>Packets:Sants = 4, Received = 4, Lost = 0 (0% loss),<br/>Approximate round trip times in milli-seconds:<br/>Minimum = Oms, Maximum = Ims, Average = Oms</pre>                                            |
|                                                            | C:\>ping 192.168.30.6                                                                                                    | C:\>ping 192.168.30.6                                                                                                    |
|                                                            | Pinging 192.160.30.6 with 32 bytes of data:                                                                                                    | Pinging 192.168.30.5 with 32 bytes of data:                                                                                                    |
|                                                            | <pre>Paply from 192.168.30.6: bytes=02 time=ims TTL=120<br/>Paply from 192.168.30.6: bytes=02 time=ims TTL=120<br/>Paply from 192.168.00.6: bytes=02 time=ims TTL=120<br/>Paply from 192.168.30.6: bytes=02 time=ims TTL=120</pre>                                                                                                    | Reply from 192.168.30.5: byte==02 time=lime TTL=128<br>Reply from 192.168.30.5: byte==02 time=lime TTL=128<br>Reply from 192.168.30.5: byte==02 time=lime=from TTL=128<br>Reply from 192.168.30.5: byte==02 time=2/me TTL=128                       |
|                                                            | <pre>Ping statistics for 192.168.80.6:<br/>Packets: Sent = 4, Paceived = 4, Lost = 0 (0% loss),<br/>Approximate round try times im milli-mesconds:<br/>Minimum = One, Maximum = 17ms, Average = 4ms</pre>                                                                                                    | <pre>Ping statistics for 192.168.30.5:<br/>Packets:Sant = 4, Resived = 4, Lost = 0 (0% loss),<br/>Approximate count try times in milli-seconds:<br/>Minimum = Oms, Maximum = 27ms, Average = Sms</pre>                                              |
|                                                            | C:\>ping 200.123.211.1                                                                                                    | C:\>ping 200.123.211.1                                                                                                    |
|                                                            | Pinging 200.123.211.1 with 32 bytes of data:                                                                                                    | Finging 200.123.211.1 with 32 bytes of data:                                                                                                    |
|                                                            | <pre>2aply from 200.123.211.1: bytes=32 time=lims TTL=285<br/>2aply from 200.123.211.3: bytes=32 time=tem TTL=283<br/>2aply from 200.123.211.1: bytes=32 time=tem TTL=283<br/>2aply from 200.123.211.3: bytes=32 time=tem TTL=283</pre>                                                                                                    | Reply from 200.123.211.1: bytes=32 time=16ms TTL=263<br>Reply from 200.123.311.1: bytes=32 time=12ms TTL=63<br>Reply from 200.123.311.1: bytes=32 time=11ms TTL=253<br>Reply from 200.123.211.1: bytes=32 time=11ms TTL=253                         |
| е<br>                                                      | Ping statistics for 200.123.211.1:<br>Packets: Sent = 4, Deceived = 4, Lost = 0 (0% logal                                                                                                    | Ping statistics for 200.123.211.1:<br>Parkets: Sant = 4 Parainad = 4 Lost = 0 (0% loss)                                                                                                    |
| Time: 27:11:35 Power Cycle Devices Fast Forward Time       | Approximate round trip times in milli-seconds:<br>Minimum = 3ms Maximum = 11ms Average = 5ms                                                                                                    | Approximate round trip times in milli-second :                                                                                                    |
| <b>&gt; • • • • • • • • • • • • • • • • • • •</b>          | C://d                                                                                                    | CI/>                                                                                                    |
|                                                            | - Top                                                                                                    | Птор                                                                                                    |
| Copper Straight-Through                                    |                                                                                                    | J                                                                                                    |
|                                                            |                                                                                                    | E5 - 10 (1) and 1222 a.m.<br>14/32/2018                                                                                                    |

Desde otros terminales también es exitoso:

| Cisco Packet Tracer - ChUserstPc\Desktop\tscena   | PC20                                                                                                    | PC21                                                                                                    | KCanton Martine Commence                                                                                                    |
|---------------------------------------------------|----------------------------------------------------------------------------------------------------|----------------------------------------------------------------------------------------------------|----------------------------------------------------------------------------------------------------|
|                                                   | Physical Config Desktop Programming Attributes                                                                                                    | Physical Config Desktop Programming Attributes                                                                                                    | Physical Config Desktop Programming Attributes                                                                                                    |
| Logical is                                        | Command Prompt                                                                                                    | Command Prompt                                                                                                    | Command Prompt                                                                                                    |
| A                                                 | Link-local TPv6 Address : FE00::208:BEFF:FE80:41A4<br>IP Address                                                                                                    | Link-local IPv6 Address FER0::200:85FF:FE40:E681<br>IP Address                                                                                                    | Link-local 1Pv6 Addrews FEB0::200:0859'FE46:287A<br>1P Addrews                                                                                                    |
|                                                   | C:\>ping 192.160.21.4                                                                                                    | C:\>ping 192.168.21.6                                                                                                    | C:\>ping 192.160.21.5                                                                                                    |
|                                                   | Finging 192.168.21.4 with 32 bytes of data:                                                                                                    | Finging 192.168.21.5 with 32 bytes of data:                                                                                                    | Pinging 192.168.21.5 with 52 bytes of data:                                                                                                    |
|                                                   | Seply from 192.168.21.4: bytes=32 time=lms TTL=128<br>Reply from 192.168.21.4: bytes=32 time=lms TTL=128<br>Reply from 192.168.21.4: bytes=32 time=lms TTL=128<br>Reply from 192.168.21.4: bytes=32 time=lms TTL=128                                      | Reply from 192.168.21.5: bytes=32 time=lmm TTL=128<br>Reply from 192.168.21.5: bytes=32 time=lmm TTL=128<br>Reply from 192.168.21.5: bytes=32 time <lmm ttl="128&lt;br">Reply from 192.168.21.5: bytes=32 time<lmm ttl="128&lt;/th"><th>Reply from 192.168.21.5: bytes=32 time=ins TTL=127<br/>Reply from 192.168.21.6: bytes=32 time=ins TTL=127<br/>Reply from 192.168.21.6: bytes=32 time=ins TTL=127<br/>Reply from 192.168.21.5: bytes=32 time=ins TTL=127</th></lmm></lmm> | Reply from 192.168.21.5: bytes=32 time=ins TTL=127<br>Reply from 192.168.21.6: bytes=32 time=ins TTL=127<br>Reply from 192.168.21.6: bytes=32 time=ins TTL=127<br>Reply from 192.168.21.5: bytes=32 time=ins TTL=127   |
|                                                   | Ping statistics for 192.140.21.4:<br>Packets: Sent = 4, Received = 4, Lost = 0 (0% loss),<br>Approximate round trips timme in millisesconds:<br>Minimum = Oms, Maximum = Dms, Average = Ins                                                               | <pre>Fing statistics for 192.168.21.5:<br/>Packets: Sens = 4, Secsived = 4, Lost = 0 (0% loss),<br/>Approximate round tryp lines in mill:=seconds:<br/>Minimum = Ome, Maximum = Ins, Average = Ome</pre>                                                                                                    | <pre>Ping statistics for 192.160.21.6:<br/>Packets: Sent = 4, Received = 4, Lost = 0 (0% loss),<br/>Approximate round trup times in mill:=seconds:<br/>Minimum = Oms, Maximum = 2ms, Average = Oms</pre>               |
| PC20 SV2 R3                                       | C:\>ping 192.160.20.5                                                                                                    | C:\>ping 192.168.20.5                                                                                                    | C:\>ping 192.168.21.4                                                                                                    |
|                                                   | Pinging 192.168.20.5 with 32 bytes of data:                                                                                                    | Pinging 192.168.20.5 with 32 bytes of data:                                                                                                    | Pinging 192.168.21.4 with 32 bytes of data:                                                                                                    |
|                                                   | <pre>Paply from 192.168.20.5: bytes=32 time=16ms TTL=127<br/>Paply from 192.168.20.5: bytes=32 time=16ms TTL=127<br/>Paply from 192.168.20.5: bytes=32 time&lt;1ms TTL=127<br/>Paply from 192.168.20.5: bytes=32 time&lt;1ms TTL=127</pre>                | <pre>Saply from 192.168.20.5: bytes=32 time=13ms TTL=127<br/>Reply from 192.168.20.5: bytes=32 time=13ms TTL=127<br/>Reply from 192.168.20.6: bytes=32 time=13ms TTL=127<br/>Reply from 192.168.20.5: bytes=32 time=3sms TTL=127</pre>                                                                                                    | Reply from 192.168.21.4: bytes=32 time=lms TTL=127<br>Reply from 192.168.21.4: bytes=52 time=lms TTL=127<br>Reply from 192.168.21.4: bytes=52 time=lms TTL=127<br>Reply from 192.168.21.4: bytes=52 time=lms TTL=127   |
| Laptop20 Laptop21                                 | <pre>Ping statistics for 192.160.20.5:<br/>Packets: Sent = 4, Received = 4, Lost = 0 (0% loss),<br/>Approximate round strip times in milli=seconds:<br/>Minimum = Oms, Maximum = 14ms, Average = 4ms</pre>                                                | Fing statistics for 192.168.20.6:<br>Fackets: Sent = 4, Received = 4, Lost = 0 (0% Loss),<br>Approximate round trup times in milli-seconds:<br>Minimum = Ome, Maximum = 13ms, Average = Smm                                                                                                    | <pre>Ping statistics for 192:168.21.6:<br/>Packets: Bent = 4, Received = 4, Lost = 0 (0% loss),<br/>Approximate round trup times in mill:=seconds:<br/>Minimum = Oms, Maximum = Ims, Average = Oms</pre>               |
|                                                   | C:\>ping 192.148.20.4                                                                                                    | C:\>ping 192.160.20.4                                                                                                    | C:\>ping 192.148.20.4                                                                                                    |
|                                                   | Pinging 192.168.20.4 with 32 bytes of data:                                                                                                    | Pinging 192.168.20.4 with 32 bytes of data:                                                                                                    | Pinging 192.168.20.4 with 32 bytes of data:                                                                                                    |
|                                                   | <pre>2eply from 192.168.20.4: byte=32 time=lms TTL=127<br/>2eply from 192.168.20.4: byte=32 time=lms TTL=127<br/>2eply from 192.168.20.4: byte=32 time<lms ttl="127&lt;br">2eply from 192.168.20.4: byte=32 time<lms ttl="127&lt;/pre"></lms></lms></pre> | <pre>Baply from 192.108.20.4: bytas=32 time=1mm TTL=127<br/>Baply from 192.108.20.4: bytas=32 time=tmm TTL=127<br/>Baply from 192.108.20.4: bytas=32 time=10mm TTL=127<br/>Baply from 192.108.20.4: bytas=32 time=10mm TTL=127</pre>                                                                                                    | Reply from 152.168.20.4: hytes=12 time=thm TTL=128<br>Reply from 152.168.20.4: hytes=12 time=thm TTL=128<br>Reply from 152.168.20.4: hytes=12 time=thm TTL=128<br>Reply from 152.168.20.4: hytes=32 time=thm TTL=128   |
|                                                   | <pre>Ping statistics for 192.168.20.4:<br/>Pachets: Sent = 4, Recalved = 4, Lost = 0 (0% loss),<br/>Approximate round strip times in milli=seconds:<br/>Minimum = Oms, Maximum = Zms, Average = Oms</pre>                                                 | <pre>Fing statistics for 192.168.20.4:<br/>Fackets: Sant = 4, Received = 4, Lost = 0 (0% loss),<br/>Approximate round trup times in milli-seconds:<br/>Minimum = Oms, Maximum = 11ms, Average = 6ms</pre>                                                                                                    | <pre>Ping statistics for 152.168.20.4:<br/>Packets: Sent = 4, Received = 4, Lost = 0 (0% loss),<br/>Approximate round trip times in mill-seconds:<br/>Minimum = Oms, Maximum = Oms, Average = Oms</pre>                |
|                                                   | C:\>ping 200.123.211.1                                                                                                    | C:\>ping 200.128.211.1                                                                                                    | C:\>ping 200.128.211.1                                                                                                    |
|                                                   | Pinging 200.123.211.1 with 32 bytes of data:                                                                                                    | Pinging 200.123.211.1 with 32 bytes of data:                                                                                                    | Pinging 200.123.211.1 with 32 bytes of data:                                                                                                    |
|                                                   | Reply from 200.123.311.1: bytes=32 time=2ms TTL=253<br>Reply from 200.123.311.1: bytes=32 time=1ms TTL=253<br>Reply from 200.123.311.1: bytes=32 time=1ms TTL=255<br>Reply from 200.123.311.1: bytes=32 time=2ms TTL=253                                  | Reply from 200.123.211.1: bytes=22 time=lms TTL=253<br>Reply from 200.123.211.1: bytes=22 time=lms TTL=253<br>Reply from 200.123.211.1: bytes=32 time=lms TTL=253<br>Reply from 200.123.211.1: bytes=32 time=lims TTL=253                                                                                                    | Reply from 200.123.211.1: bytes=32 time=12ms TTI=53<br>Reply from 200.123.211.1: bytes=32 time=3nm TTL=53<br>Reply from 200.123.211.1: bytes=32 time=12mm TTL=53<br>Reply from 200.123.211.1: bytes=32 time=2nm TTL=53 |
| Time: 27:17:20 Power Cycle Devices Fast Forward 1 | <pre>Ping statistics for 200.123.211.1:<br/>Packets: Sant = 4, Bacaived = 4, Lost = 0 (0% loss),<br/>Approximate round stufy times in milli=seconds:<br/>Minimum = 2ms, Maximum = 27ms, Average = 13ms</pre>                                              | <pre>Ping statistics for 200.123.211.1:<br/>Fachets: Sens = 4, Received = 4, Lost = 0 (0% loss),<br/>Approximate count tryp times in milli-seconds:<br/>Minimum = Sms, Maximum = 12ms, Average = Tms</pre>                                                                                                    | <pre>Ping statistics for 200.123.211.1:<br/>Packets: Sent = 4, Decestvad = 4, Lost = 0 (0% loss),<br/>Approximate round trup times in milli-seconds:<br/>Minimum = 2ms, Maximum = 12ms, Average = 7ms</pre>            |
| <u></u>                                           | C:\> +                                                                                                    | C:\>                                                                                                    | C:\>                                                                                                    |
| ×                                                 | Top                                                                                                    | Top                                                                                                    | Τορ                                                                                                    |
| 🚳 🖉 🚞 👰 👰                                         |                                                                                                    |                                                                                                    | ES • 10 49 40 and 12:27 a.m.<br>14/12/2018                                                                                                    |

Ahora, para probar que sí hay conectividad efectivamente entre todos los terminales, hice ping desde el server hasta PC20, PC21, Laptop20 y Laptop21, siendo exitosos, al igual que desde el PC21 hasta los terminales bajo el R3:

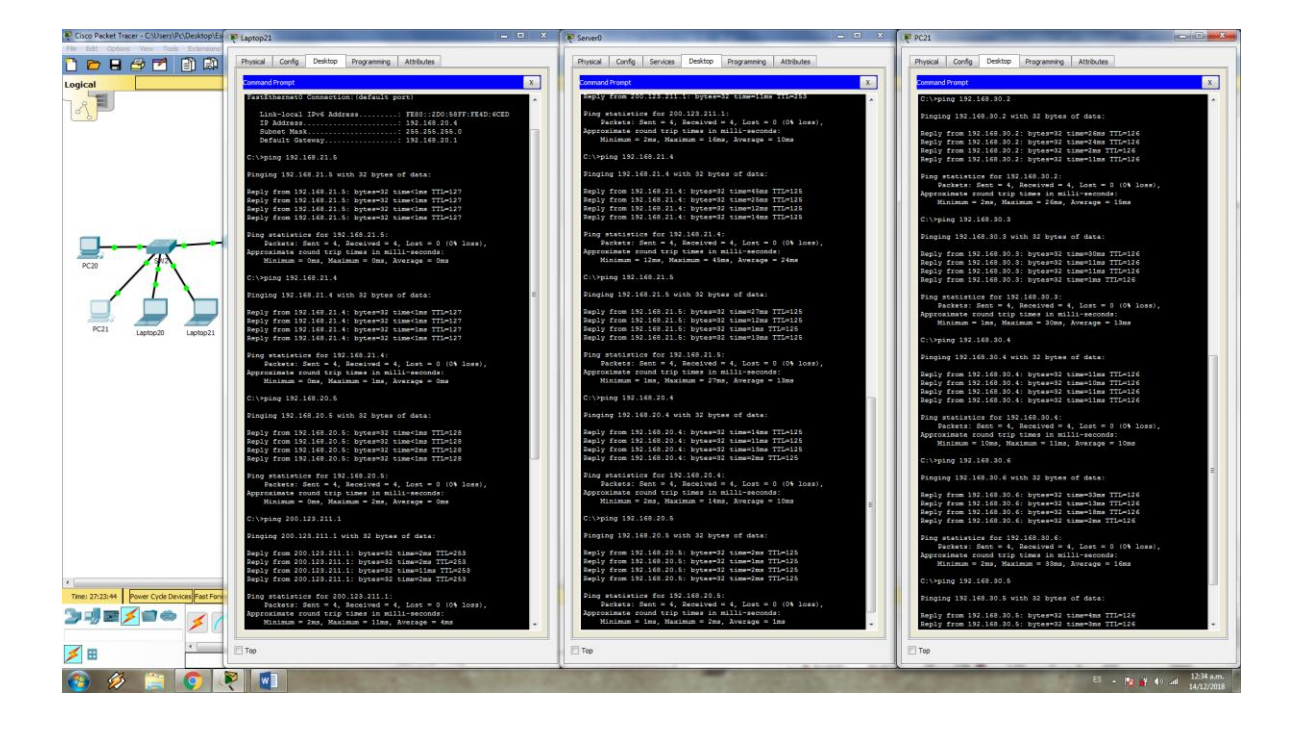

### Escenario 2:

Una empresa de Tecnología posee tres sucursales distribuidas en las ciudades de Miami, Bogotá y Buenos Aires, en donde el estudiante será el administrador de la red, el cual deberá configurar e interconectar entre sí cada uno de los dispositivos que forman parte del escenario, acorde con los lineamientos establecidos para el direccionamiento IP, protocolos de enrutamiento y demás aspectos que forman parte de la topología de red.

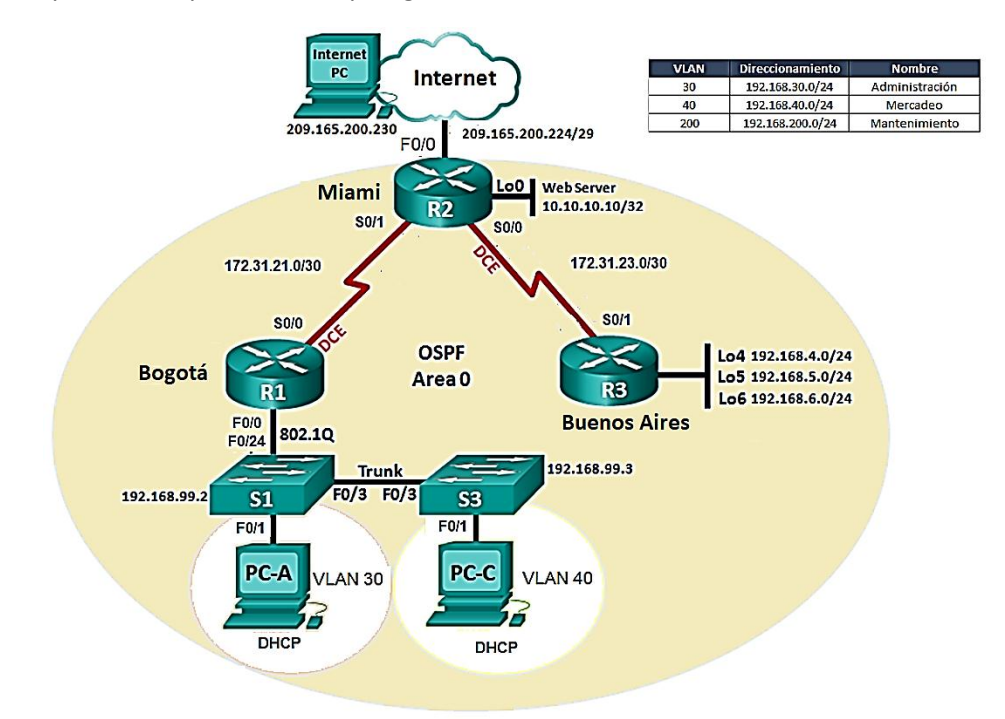

1. Configurar el direccionamiento IP acorde con la topología de red para cada uno de los dispositivos que forman parte del escenario.

Configuramos los equipos de la siguiente manera:

- Internet PC: Doble clic en el equipo, luego ir al apartado, Desktop, luego a IP Configuration y por último agregar la siguiente información: IP Address: 209.165.200.230; Subnet Mask: 255.255.255.248; y Default Gateway: 209.165.200.225.

- **R1**: Doble clic en el router, ir al apartado CLI y configurar de la siguiente manera: Router>enable

Router#configure terminal

Enter configuration commands, one per line. End with CNTL/Z. Desactivar el Lookup

Router(config) #no ip domain-lookup

Cambiar el nombre al router

Router(config) #hostname R1

#### Activar las contraseñas

R1(config)#enable secret class

```
R1(config)#line con 0
R1(config-line) #pass cisco
R1 (config-line) #login
R1(config-line)#line vty 0 4
R1(config-line) #pass cisco
R1(config-line)#login
R1(config-line)#exit
Activar el service password-encryption, el mensaje del día y la s0/0/0
R1 (config) #service password-encryption
R1(config) #banner motd #
Enter TEXT message. End with the character '#'.
Unauthorized Access is Prohibited.#
R1(config)#int s0/0/0
R1(config-if)#ip address 172.31.21.1 255.255.255.252
R1(config-if)#clockrate 128000
- R2: Doble clic en el router, ir al apartado CLI y configurar de la siguiente manera:
Router>enable
Router#configure terminal
Enter configuration commands, one per line. End with CNTL/Z.
Desactivar el Lookup
Router(config) #no ip domain-lookup
Cambiar el nombre al router
Router(config) #hostname R2
Activar las contraseñas
R2(config) #enable secret class
R2(config)#line con 0
R2(config-line) #pass cisco
R2(config-line)#login
R2(config-line)#line vty 0 4
R2 (config-line) #pass cisco
R2(config-line)#login
R2(config-line)#exit
Activar el service password-encryption, el mensaje del día y las interfaces
R2(config) #service password-encryption
R2(config) #banner motd #
Enter TEXT message. End with the character '#'.
Unauthorized Access is Prohibited.#
R2(config)#int s0/0/0
R2(config-if)#description Connection to R1
R2(config-if) #ip address 172.31.21.2 255.255.255.252
R2(config-if) #no shutdown
R2(config-if)#
%LINK-5-CHANGED: Interface Serial0/0/0, changed state to up
```

```
%LINEPROTO-5-UPDOWN: Line protocol on Interface Serial0/0/0,
changed state to up
R2(config-if)#int s0/0/1
R2(config-if)#description Connection to R3
R2(config-if) #ip address 172.31.23.1 255.255.255.252
R2(config-if)#clock rate 128000
R2(config-if) #no shutdown
%LINK-5-CHANGED: Interface Serial0/0/1, changed state to down
R2(config-if) # int g0/0
R2(config-if)#description Connection to ISP
R2(config-if) #ip address 209.165.200.225 255.255.248
R2(config-if) #no shutdown
R2(config-if)#
%LINK-5-CHANGED: Interface GigabitEthernet0/0, changed state
to up
%LINEPROTO-5-UPDOWN: Line protocol on Interface
GigabitEthernet0/0, changed state to up
R2(config)#int g0/1
R2(config-if) #ip address 10.10.10.1 255.255.255.0
R2(config-if) #no shutdown
R2(config-if)#
%LINK-5-CHANGED: Interface GigabitEthernet0/1, changed state
to up
%LINEPROTO-5-UPDOWN: Line protocol on Interface
GigabitEthernet0/1, changed state to up
R2(config-if)#description Connection to Web Server
R2(config-if)#exit
R2(config) #ip route 0.0.0.0 0.0.0.0 g0/0
- Web Server: Doble clic en el servidor, luego ir al apartado, Desktop, luego a IP
Configuration y por último agregar la siguiente información: IP Address: 10.10.10.10;
Subnet Mask: 255.255.255.0; y Default Gateway: 10.10.10.1.
- R3: Doble clic en el router, ir al apartado CLI y configurar de la siguiente manera:
Router>enable
Router#configure terminal
Enter configuration commands, one per line. End with CNTL/Z.
Desactivar el Lookup
Router(config) #no ip domain-lookup
Cambiar el nombre al router
Router(config) #hostname R3
Activar las contraseñas
R3(config) #enable secret class
R3(config)#line con 0
R3(config-line) #pass cisco
R3(config-line)#login
R3(config-line)#line vty 0 4
```

```
R3(config-line) #pass cisco
R3(config-line)#login
R3(config-line)#exit
Activar el service password-encryption, el mensaje del día y las interfaces
R3(config) #service password-encryption
R3(config) #banner motd #
Enter TEXT message. End with the character '#'.
Unauthorized Access is Prohibited.#
R3(config)#int s0/0/1
R3(config-if)#description Connection to R2
R3(config-if)#ip address 172.31.23.2 255.255.255.252
R3(config-if) #no shutdown
R3(config-if)#
%LINK-5-CHANGED: Interface Serial0/0/1, changed state to up
R3(config-if)#int lo4
R3(config-if)#
%LINK-5-CHANGED: Interface Loopback4, changed state to up
%LINEPROTO-5-UPDOWN: Line protocol on Interface Loopback4,
changed state to up
R3(config-if) #ip address 192.168.4.1 255.255.255.0
R3(config-if) #no shutdown
R3(config-if)#int lo5
%LINK-5-CHANGED: Interface Loopback5, changed state to up
%LINEPROTO-5-UPDOWN: Line protocol on Interface Loopback5,
changed state to up
R3(config-if)#ip address 192.168.5.1 255.255.255.0
R3(config-if) #no shutdown
R3(config-if)#int lo6
%LINK-5-CHANGED: Interface Loopback6, changed state to up
%LINEPROTO-5-UPDOWN: Line protocol on Interface Loopback6,
changed state to up
R3(config-if) #ip address 192.168.6.1 255.255.255.0
R3(config-if)#exit
R3(config) #ip route 0.0.0.0 0.0.0.0 s0/0/1
- S1: Doble clic en el switch, ir al apartado CLI y configurar de la siguiente manera:
Switch>enable
Switch#configure terminal
Enter configuration commands, one per line. End with CNTL/Z.
Desactivar el Lookup
Switch(config)#no ip domain-lookup
Cambiar el nombre al router
Switch(config) #hostname S1
Activar las contraseñas
S1(config) #enable secret class
S1(config)#line con 0
```

```
S1(config-line) #pass cisco
S1(config-line)#login
S1(config-line) #line vty 0 4
S1(config-line) #pass cisco
S1(config-line)#login
Activar el service password-encryption, el mensaje del día
S1(config-line) #service password-encryption
S1(config)#banner motd #
Enter TEXT message. End with the character '#'.
Unauthorized Access is Prohibited.#
- S3: Doble clic en el switch, ir al apartado CLI y configurar de la siguiente manera:
Switch>enable
Switch#configure terminal
Enter configuration commands, one per line. End with CNTL/Z.
Desactivar el Lookup
Switch(config)#no ip domain-lookup
Cambiar el nombre al router
Switch(config) #hostname S3
Activar las contraseñas
S3(config) #enable secret class
S3(config)#line con 0
S3(config-line) #pass cisco
S3(config-line)#login
S3(config-line)#line vty 0 4
S3(config-line) #pass cisco
S3(config-line)#login
Activar el service password-encryption, el mensaje del día
S3(config-line) #service password-encryption
S3(config) #banner motd #
Enter TEXT message. End with the character '#'.
Unauthorized Access is Prohibited.#
```

*Nota*: Debemos recordar que como *Packet Tracer* no soporta el comando *ip http server*, ponemos un Web Server físico en la topología.

Ahora, para verificar que todo el proceso ha sido exitoso, procedemos a hacer *ping* desde los diferentes dispositivos, obteniendo los siguientes resultados satisfactorios:

| Cisco Packet Tracer - C:\Users\Pc\Desktop\Escenario_2.pkt                            |                                                                                                    | and all the local sectors and                                                                                                    | - • ×                                     |
|--------------------------------------------------------------------------------------|----------------------------------------------------------------------------------------------------|----------------------------------------------------------------------------------------------------|-------------------------------------------|
| Re Edit Options View Tools Extensions Help                                           | E RL C E                                                                                                    | ₹ R2                                                                                                    | 0.2                                       |
| Logical Beck                                                                         | Physical Config O.I Attributes                                                                                                    | Physical Config O.I Attributes                                                                                                    | Environment: 17:51:00                     |
|                                                                                      | IOS Command Line Interface                                                                                                    | 105 Command Line Interface                                                                                                    |                                           |
|                                                                                      | *                                                                                                    | Enter configuration commands, one per line. Ind with CHTL/2. A<br>R2(config)#exit                                                                   |                                           |
| Internet PC                                                                          | Unauthorized Access is Prohibited.                                                                                                    | 92#<br>95YS-5-CONFIG_I: Configured from console by console                                                                                          |                                           |
| 82                                                                                   | User Access Verification                                                                                                    | R2#ping 172.31.23.2                                                                                                    | × 1                                       |
| S Web Server                                                                         | Password:                                                                                                    | Type escape sequence to abort.<br>Sending 5, 100-burge ICMP Echas to 172, 31, 28, 2, timeout is 2                                                   | a                                         |
|                                                                                      | R1>en<br>Password:                                                                                                    | seconds:                                                                                                    |                                           |
| R3                                                                                   | R1#ping 172.81.21.2                                                                                                    | Success rate is 100 percent (5/5), round-trip min/avg/max = 1/8/35 ms                                                                               | • •                                       |
| •                                                                                    | Type escape sequence to abort.<br>Sending 5, 100-byte ICMP Echos to 172.31.21.2, timeout is 2                                                                                                    | R2+                                                                                                    |                                           |
|                                                                                      | seconds:<br>      <br>Success rate is 100 percent (5/5), roundstrip pip/avg/max e                                                                                                    | changed state to down                                                                                                    |                                           |
| 4 4                                                                                  | 1/57/202 ==                                                                                                    | %LINEPROTO-5-UPDOWN: Line protocol on Interface Serial0/0/0,<br>changed state to down.                                                              |                                           |
|                                                                                      | Dis<br>\$LINEDROTO-5-UPDONN: Line protocol on Interface Serial0/0/0,<br>changed state to down                                                                                                    | <pre>%LINEPROTO-5-UPDONN: Line protocol on Interface Serial0/0/1,<br/>charged state to up</pre>                                                     |                                           |
|                                                                                      | 4LINEDROTO-5-UPDOWN: Line protocol on Interface Serial0/0/0,                                                                                                    | \$LINEDROTO-5-UPDOWN: Line protocol on Interface Serial0/0/0,                                                                                       |                                           |
| PC-A PC-C                                                                            | changed state to up                                                                                                    | changed state to up                                                                                                    |                                           |
|                                                                                      | Ctrl+F6 to exit CLI focus Copy Paste                                                                                                    | Ctrl+F6 to exit CLI focus Copy Paste                                                                                                    |                                           |
|                                                                                      |                                                                                                    |                                                                                                    |                                           |
|                                                                                      | Top                                                                                                    | Тор                                                                                                    |                                           |
|                                                                                      |                                                                                                    |                                                                                                    |                                           |
| R Internet PC                                                                        |                                                                                                    | Web Server                                                                                                    |                                           |
| Physical Config Desktop Programming Atto                                             | tributes                                                                                                    | Physical Config Services Desktop Programming Attributes                                                                                             |                                           |
| Command Prompt                                                                       | x                                                                                                    | Command Prompt                                                                                                    | x                                         |
|                                                                                      |                                                                                                    | Darbat Weaper (990)PD Compand Line A.A.                                                                                                    |                                           |
| C:\>ping 209.165.200.225                                                             |                                                                                                    | C:\>ping 209.165.200.225                                                                                                    |                                           |
| Pinging 209.165.200.225 with 32 bytes o                                              | of data:                                                                                                    | Pinging 209.165.200.225 with 32 bytes of data:                                                                                                    |                                           |
| Reply from 209.165.200.225: bytes=32 tip<br>Reply from 209.165.200.225: bytes=32 tip | ime=44ms TTL=255<br>ime<1ms TTL=255                                                                                                    | Reply from 209.165.200.225: bytes=32 time=12ms TTL=255<br>Reply from 209.165.200.225: bytes=32 time<1ms TTL=255                                     |                                           |
| Reply from 209.165.200.225: bytes=32 ti<br>Reply from 209.165.200.225: bytes=32 ti   | ime <lms ttl="255&lt;br">ime<lms ttl="255&lt;/td"><td>Reply from 209.165.200.225: bytes=32 time<ims ttl="255&lt;br">Reply from 209.165.200.225: bytes=32 time<ims ttl="255&lt;/td"><td></td></ims></ims></td></lms></lms> | Reply from 209.165.200.225: bytes=32 time <ims ttl="255&lt;br">Reply from 209.165.200.225: bytes=32 time<ims ttl="255&lt;/td"><td></td></ims></ims> |                                           |
| Time: 0 Ping statistics for 209.165.200.225:<br>Declara: Sent = 4 Received = 4 To    | net = 0 (0% local                                                                                                    | <pre>Ping statistics for 209.165.200.225:<br/>Packets: Sent = 4, Received = 4, Lost = 0 (0% loss).</pre>                                            | Realting                                  |
| Approximate round trip times in milli-s<br>Minimum = Oms, Maximum = 44ms, Aver       | seconds:<br>rage = lims                                                                                                    | Approximate round trip times in milli-seconds:<br>Minimum = Oms, Maximum = 12ms, Average = 3ms                                                      | Realitie                                  |
| C:\>                                                                                 |                                                                                                    | c:vi                                                                                                    | 4                                         |
| 1                                                                                    |                                                                                                    | -                                                                                                    | · · · · · · · · · · · · · · · · · · ·     |
| (3) (2) (3) (3) (3) (3) (3) (3) (3) (3) (3) (3                                       |                                                                                                    |                                                                                                    | ES 🔺 🃭 🚀 (1) at 0234 p.m. 1<br>13/12/2018 |

2. Configurar el protocolo de enrutamiento OSPFv2 bajo los siguientes criterios:

#### **OSPFv2** area 0

| Configuration Item or Task                            | Specification |
|-------------------------------------------------------|---------------|
| Router ID R1                                          | 1.1.1.1       |
| Router ID R2                                          |               |
|                                                       | 5.5.5.5       |
| Router ID R3                                          |               |
|                                                       | 8.8.8.8       |
| Configurar todas las interfaces LAN como pasivas      |               |
| Establecer el ancho de banda para enlaces seriales en | 256 Kb/s      |
| Ajustar el costo en la métrica de S0/0 a              | 9500          |

Comenzamos la configuración en el siguiente orden:

- **R1**: Doble clic en el router, ir al apartado CLI y configurar de la siguiente manera: R1>enable

```
Rl#configure terminal
Enter configuration commands, one per line. End with CNTL/Z.
R1(config) #router ospf 1
R1(config-router) #router-id 1.1.1.1
R1(config-router) #network 172.31.21.0 0.0.0.3 area 0
R1(config-router) #network 192.168.30.0 0.0.0.255 area 0
R1(config-router) #network 192.168.40.0 0.0.0.255 area 0
R1(config-router) #network 192.168.200.0 0.0.0.255 area 0
R1(config-router) #network 192.168.200.0 0.0.0.255 area 0
R1(config-router) #network 192.168.200.0 0.0.0.255 area 0
R1(config-router) #passive-interface g0/1.30
R1(config-router) #passive-interface g0/1.40
R1(config-router) #passive-interface g0/1.200
```

```
R1 (config-router) #exit
R1(config)#int s0/0/0
R1(config-if) #bandwidth 256
R1(config-if) #ip ospf cost 9500
- R2: Doble clic en el router, ir al apartado CLI y configurar de la siguiente manera:
R2>enable
R2#configure terminal
Enter configuration commands, one per line. End with CNTL/Z.
R2(config) #router ospf 1
R2(config-router) #router-id 5.5.5.5
R2(config-router)#network 172.31.21.0 0.0.0.3 area 0
R2(config-router)#
05:27:37: %OSPF-5-ADJCHG: Process 1, Nbr 1.1.1.1 on
Serial0/0/0 from LOADING to FULL, Loading Done
R2(config-router) #network 172.31.23.0 0.0.0.3 area 0
R2(config-router)#network 10.10.10.0 0.0.255 area 0
R2 (config-router) #passive-interface g0/1
R2(config-router)#int s0/0/0
R2(config-if) #bandwidth 256
R2(config-if)#int s0/0/1
R2(config-if) #bandwidth 256
R2(config-if)#int s0/0/0
R2(config-if) #ip ospf cost 9500
- R3: Doble clic en el router, ir al apartado CLI y configurar de la siguiente manera:
R3>enable
R3#configure terminal
Enter configuration commands, one per line. End with CNTL/Z.
R3(config) #router ospf 1
R3(config-router) #router-id 8.8.8.8
R3(config-router)#network 172.31.23.0 0.0.0.3 area 0
R3(config-router) #network 172.31.23.0 0.0.0.3 area 0
05:39:11: %OSPF-5-ADJCHG: Process 1, Nbr 5.5.5.5 on
Serial0/0/1 from LOADING to FULL, Loading Done
R3(config-router)#network 192.168.4.0 0.0.3.255 area 0
R3(config-router) #passive-interface lo4
R3(config-router) #passive-interface lo5
R3(config-router) #passive-interface lo6
R3(config-router)#int s0/0/1
R3(config-if) #bandwidth 256
R3(config-if) #ip ospf cost 9500
```

#### Verificar información de OSPF

 Visualizar tablas de enrutamiento y routers conectados por OSPFv2 Usé los comandos show ip ospf neighbor y show ip ospf interface

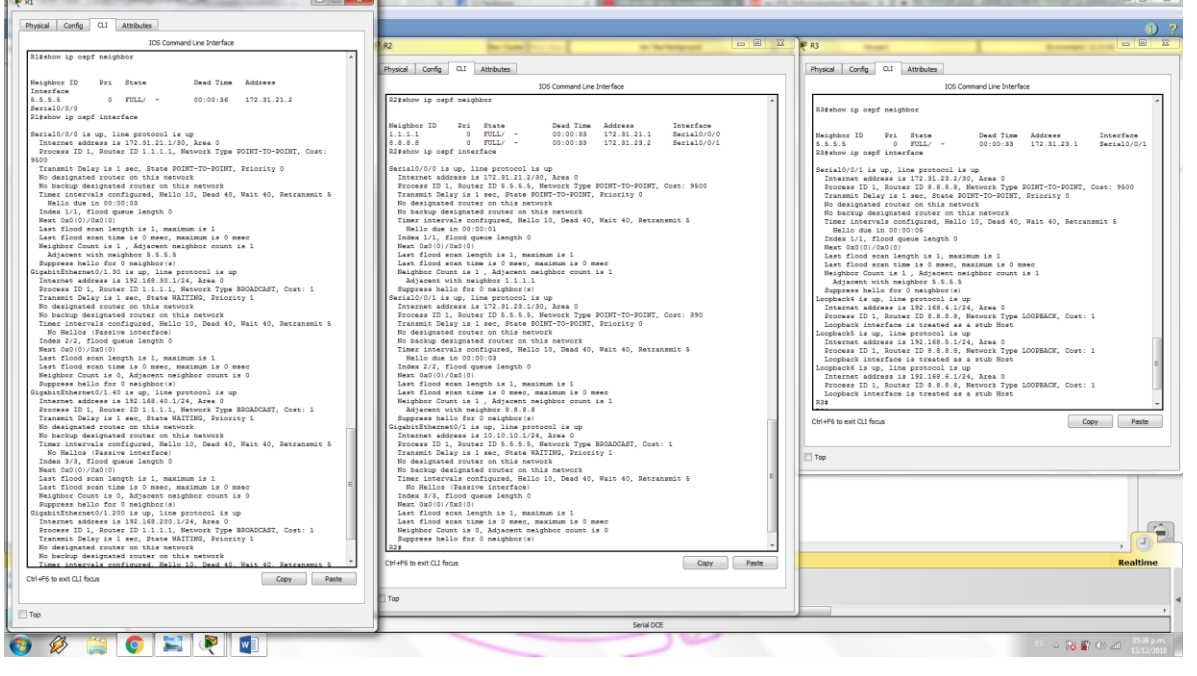

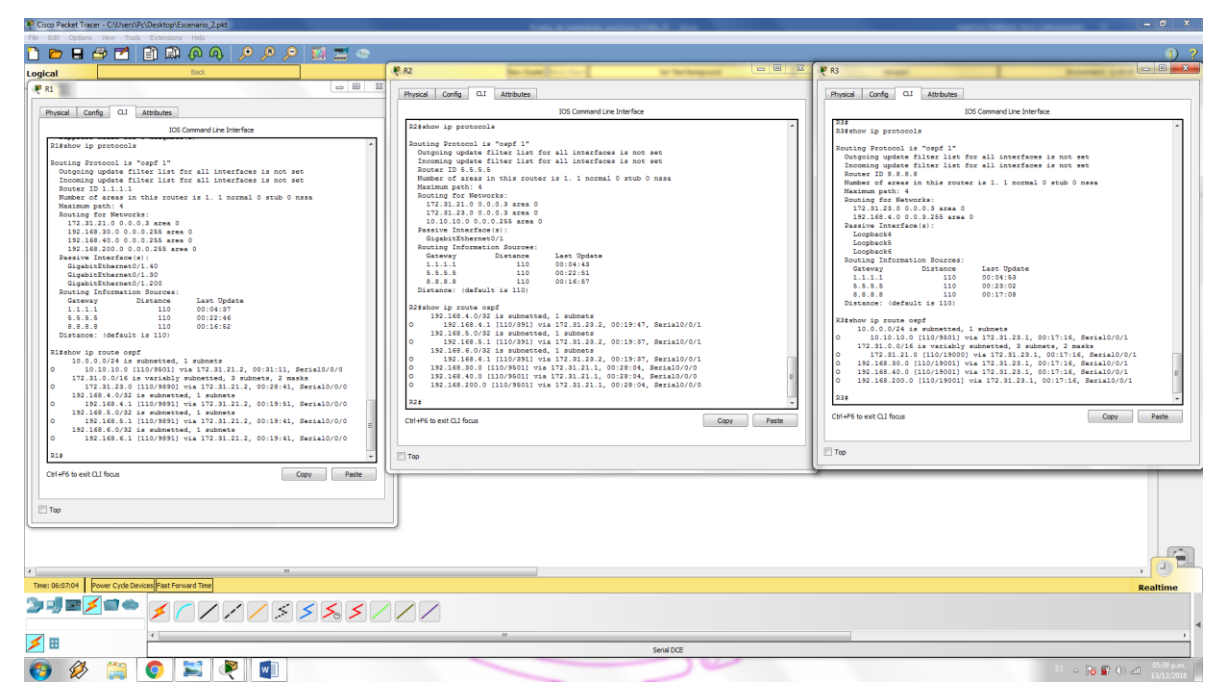

• Visualizar lista resumida de interfaces por OSPF en donde se ilustre el costo de cada interface *Utilicé el comando* show run

| 🗜 R1 - 🗆 X                                                                                                    | ₩ P2 X                                     | R3 C Ka                                    |
|----------------------------------------------------------------------------------------------------|--------------------------------------------|--------------------------------------------|
|                                                                                                    |                                            | í                                          |
| Physical Config CLI Attributes                                                                                                    | Physical Config QLI Attributes             | Physical Config O.I Attributes             |
| IOS Command Line Interface                                                                                                    | IOS Command Line Interface                 | IDS Command Line Interface                 |
| Geneription Mantenimiento LAN                                                                                                    | akeen ann                                  |                                            |
| encapsulation dot10 200                                                                                                    | 1 A A A A A A A A A A A A A A A A A A A    | 1 I I I I I I I I I I I I I I I I I I I    |
| ip address 192.168.200.1 255.255.255.0                                                                                                    | Interface Significationermet0/1            | in in demainslookup                        |
| Interface Serial0/0/0                                                                                                    | ip address 10.10.10.1 256.256.265.0        | 1                                          |
| description Connection to R2                                                                                                    | duplex auto                                |                                            |
| bandwidth 256                                                                                                    | speed auto                                 | spanning-tree mode pvst                    |
| 1p address 172.31.21.1 255.255.255.252                                                                                                    | interface Serial0/0/0                      |                                            |
| clock rate 128000                                                                                                    | description Connection to Ri               |                                            |
|                                                                                                    | bandwidth 256                              |                                            |
| interface Serial0/0/1                                                                                                    | 1p address 172,31,21.2 255,255,255,252     |                                            |
| no ip address                                                                                                    | ap capt cost year                          | interface Loophacki                        |
| shutdown                                                                                                    | interface Serial0/0/1                      | ip address 192.168.4.1 255.255.255.0       |
| 1                                                                                                    | description Connection to R3               |                                            |
| interface Vlan1                                                                                                    | bandwidth 256                              | interface Loopback5                        |
| no 1p address<br>abutdown                                                                                                    | clock rate 128000                          |                                            |
|                                                                                                    |                                            | interface Loopback6                        |
| router capf 1                                                                                                    | interface Vlani                            | ip address 192.168.6.1 255.255.255.0       |
| router-id 1.1.1.1                                                                                                    | no ip address                              | Interface (Intel®Thermort)/0               |
| log-adjacency-changes                                                                                                    | anacomis<br>I                              | no in address                              |
| passive-interface GigabitEthernet0/1.30                                                                                                    | router ospf 1                              | duplex auto                                |
| passive-interface GigabitEthernet0/1.200                                                                                                    | router-id 5.5.5.5                          | speed auto                                 |
| network 172.31.21.0 0.0.0.3 area 0                                                                                                    | log-adjacency-changes                      |                                            |
| network 192.168.30.0 0.0.0.255 area 0                                                                                                    | network 172, 31, 21, 0, 0, 0, 0, 3 area 0  | no ip address                              |
| network 192,160,200,0,0,0,255 area 0                                                                                                    | network 172.31.23.0 0.0.0.3 area 0         | duplex auto                                |
|                                                                                                    | network 10.10.10.0 0.0.0.255 area 0        | speed auto                                 |
| ip classless                                                                                                    | in standard                                | international Provide 10/0/0               |
| ip route 0.0.0.0 0.0.0.0 Serial0/0/0                                                                                                    | ip route 0.0.0.0 0.0.0.0 GigebitThernet0/0 | no ip address                              |
| ip flow-export version 9                                                                                                    |                                            | clock rate 2000000                         |
|                                                                                                    | ip flow-export version 9                   | shutdown                                   |
|                                                                                                    |                                            | interface Revision/0/1                     |
| hanner metd 20                                                                                                    |                                            | description Connection to R2               |
| Unauthorized Access is Prohibited. "C                                                                                                    | banner motd "C                             | bandwidth 256                              |
| 1                                                                                                    | Unauthorized Access is Prohibited. "C      | ip address 172.81.23.2 255.255.255.252     |
|                                                                                                    |                                            | 1p oapt cost 9600                          |
|                                                                                                    |                                            | interface Vlani E                          |
| line con 0                                                                                                    | 1                                          | no ip address                              |
| password 7 0822455D0A16                                                                                                    | line con 0                                 | shutdown                                   |
| login                                                                                                    | login / Verroevente 1                      | router cepf 1                              |
| line aux 0                                                                                                    |                                            | router-id 0.0.0.0                          |
|                                                                                                    | line aux 0                                 | log-adjacency-changes                      |
| line vty 0 4                                                                                                    | Time way 0.4                               | passive-interface Loopback4                |
| password 7 0522455D0A16                                                                                                    | password 7 0822455D0A16                    | passive-interface Loopback6                |
| and the second second s | login                                      | network 172.31.23.0 0.0.0.3 area 0         |
|                                                                                                    |                                            | network 192.168.4.0 0.0.3.255 area 0       |
|                                                                                                    |                                            | in alassias                                |
| 603                                                                                                    | end                                        | ip route 0.0.0.0 0.0.0.0 Serial0/0/1       |
|                                                                                                    |                                            |                                            |
| R1# *                                                                                                    |                                            | ip flow-export version 9                   |
|                                                                                                    |                                            |                                            |
| Copy Paste Copy                                                                                                    | Ctrl+Pb to exit CLI focus Copy Paste       | Ctri+r6 to exit CLI focus Copy Paste       |
|                                                                                                    |                                            |                                            |
|                                                                                                    |                                            |                                            |
| Пар                                                                                                    | Тор                                        | Тор                                        |
|                                                                                                    |                                            | C                                          |
| 😏 🖉 📜 💽 🚬 🤻 💵                                                                                                    |                                            | ES - 18 🔐 (4) all (5.43 p.m.<br>13/12/2018 |

• Visualizar el OSPF Process ID, Router ID, Address summarizations, Routing Networks, and passive interfaces configuradas en cada router.

| R1                                      | . 🗆 🗙 | R2 -                                                                 | • ×    | 🦉 R3                                                        | • X        |
|-----------------------------------------|-------|----------------------------------------------------------------------|--------|-------------------------------------------------------------|------------|
| Physical Config CLI Attributes          |       | Physical Config OLI Attributes                                       |        | Physical Config C.I Attributes                              |            |
| TOT Commentions Testantion              |       | TOT Communities Totalities                                           |        | The Commodition States form                                 |            |
| GENERIDEION MARCENIMIENCE LAN           | _     | Lakera anno                                                          |        | sos contrato pre anteriade                                  | _          |
| encapsulation dot10 200                 | ^     |                                                                      | ^      |                                                             | ^          |
| ip address 192.168.200.1 255.255.255.0  |       | interface Gigabitithernet0/1<br>description Consection to Web Server |        | 1 no in demainsleakup                                       |            |
| interface Serial0/0/0                   |       | ip address 10.10.10.1 255.255.255.0                                  |        | 1                                                           |            |
| description Connection to R2            |       | duplex auto                                                          |        |                                                             |            |
| bandwidth 256                           |       | speed auto                                                           |        | spanning-tree mode pvst                                     |            |
| 1p address 172.31.21.1 255.255.255.252  |       | interface Serial0/0/0                                                |        |                                                             |            |
| clock rate 128000                       |       | description Connection to R1                                         |        |                                                             |            |
|                                         |       | bandwidth 256                                                        |        |                                                             |            |
| interface Serial0/0/1                   |       | 1p sodress 1/2.31.21.2 200.200.200.200                               |        |                                                             |            |
| clock rate 2000000                      |       |                                                                      |        | interface Loopback4                                         |            |
| shutdown                                |       | interface Serial0/0/1                                                |        | ip address 192.168.4.1 255.255.255.0                        |            |
| 1<br>(manuface 10 and                   |       | description Connection to x3<br>bandwidth 256                        |        | interface Loopback5                                         |            |
| no ip address                           |       | ip address 172.31.23.1 255.255.252                                   |        | ip address 192.168.5.1 255.255.255.0                        |            |
| shutdown                                |       | clock rate 128000                                                    |        | Landon tonbald                                              |            |
| senses and 1                            |       | interface Viani                                                      |        | interrace Loopback6<br>in address 192.168.6.1 255.255.255.0 |            |
| router-id 1.1.1.1                       |       | no ip address                                                        |        |                                                             |            |
| log-adjacency-changes                   |       | shutdown                                                             |        | interface GigabitEthernet0/0                                |            |
| passive-interface GigabitEthernet0/1.40 |       | router and 1                                                         |        | no ip address<br>duplay auto                                |            |
| passive-interface GigabitEthernet0/1.30 |       | router-1d 5.5.5                                                      |        | speed auto                                                  |            |
| network 172.31.21.0 0.0.0.3 area 0      |       | log-adjacency-changes                                                |        |                                                             |            |
| network 192.168.30.0 0.0.0.255 area 0   |       | passive-interface GigabitEthernet0/1                                 |        | interface GigabitEthernet0/1                                |            |
| network 192.168.40.0 0.0.0.255 area 0   |       | network 172.31.21.0 0.0.0.3 area 0                                   |        | no ip address<br>dumler auto                                |            |
| BESNOER 192.140.200.0 0.0.0.200 MICK 0  |       | network 10.10.10.0 0.0.0.255 area 0                                  |        | speed auto                                                  |            |
| ip classless                            |       |                                                                      |        |                                                             |            |
| ip route 0.0.0.0 0.0.0.0 Serial0/0/0    |       | ip classiess                                                         |        | interface Serial0/0/0                                       |            |
| in Concernors version 3                 |       | ip idde 0.0.0.0 0.0.0.0 digadeetaerneco/o                            |        | clock rate 2000000                                          |            |
| 1                                       |       | ip flow-export version 9                                             |        | shutdown                                                    |            |
| 1                                       |       |                                                                      |        | 1<br>International Application                              |            |
| hannes mand 20                          |       |                                                                      | - m 1  | description Connection to 22                                |            |
| Unauthorized Access is Prohibited. "C   |       | banner motd "C                                                       |        | bandwidth 256                                               |            |
| 1                                       |       | Unauthorized Access is Prohibited. "C                                |        | ip address 172.31.23.2 255.255.255.252                      |            |
|                                         |       |                                                                      |        | 1p ospf cost 5600                                           |            |
|                                         |       |                                                                      |        | interface Viani                                             | =          |
| line con 0                              |       |                                                                      |        | no ip address                                               |            |
| password 7 0822455D0A16                 |       | line con 0                                                           |        | shutdown                                                    |            |
| login                                   |       | login                                                                | - 11 - | router orof 1                                               |            |
| lime aux 0                              |       |                                                                      |        | router-id 0.0.0.0                                           |            |
|                                         |       | line aux O                                                           |        | log-adjacency-changes                                       |            |
| line vty 0 4                            |       | line vtv 0 4                                                         |        | passive-interface Loopback5                                 |            |
| login                                   |       | password 7 0822455D0A16                                              |        | passive-interface Loopback6                                 |            |
| 1                                       |       | login                                                                |        | network 172.31.23.0 0.0.0.3 area 0                          |            |
|                                         | 1     |                                                                      |        | Desmore 174.100.4.0 0.0.3.400 area 0                        |            |
| end                                     |       |                                                                      |        | ip classless                                                |            |
|                                         |       | end                                                                  |        | ip route 0.0.0.0 0.0.0.0 Serial0/0/1                        |            |
| 714                                     |       |                                                                      |        | in flow-export version 9                                    |            |
|                                         | ~     |                                                                      | *      |                                                             | *          |
| Ctrl+F6 to exit CLI focus Copy          | Paste | Ctrl+F6 to exit CLI focus Capy Pa                                    | ste    | Ctrl+F6 to exit CLI focus Copy                              | Paste      |
|                                         |       | ET Tan                                                               |        | El Ten                                                      |            |
|                                         |       |                                                                      |        |                                                             |            |
| 🙉 🚳 ≌ 👩 🔛 📦 💼                           |       |                                                                      |        | 55 De 🛱 (b                                                  | 05:43 p.m. |
| 🤍 📈 📖 🔍 📼 🌂 📲                           |       |                                                                      |        |                                                             |            |

• Configurar VLANs, Puertos troncales, puertos de acceso, encapsulamiento, Inter-VLAN Routing y Seguridad en los Switches acorde a la topología de red establecida. *Algunas configuraciones ya se han hecho anteriormente.* 

```
Para hacer las configuraciones, iniciamos con cada uno de los switches:
- S1: Doble clic en el switch, ir al apartado CLI y configurar de la siguiente manera:
S1>enable
S1#configure terminal
Enter configuration commands, one per line. End with CNTL/Z.
S1(config)#vlan 30
S1(config-vlan) #name Administracion
S1(config-vlan) #vlan 40
S1(config-vlan) #name Mercadeo
S1(config-vlan) #vlan 200
S1(config-vlan) #name Mantenimiento
S1(config-vlan)#exit
S1(config)#int vlan 30
%LINK-5-CHANGED: Interface Vlan30, changed state to up
S1(config-if) #ip address 192.168.99.2 255.255.255.0
S1(config-if) #no shutdown
S1(config-if) #exit
S1(config) #ip default-gateway 192.168.99.1
S1(config) #int f0/3
S1(config-if)#switchport mode trunk
S1(config-if)#
%LINEPROTO-5-UPDOWN: Line protocol on Interface
FastEthernet0/3, changed state to down
%LINEPROTO-5-UPDOWN: Line protocol on Interface
FastEthernet0/3, changed state to up
%LINEPROTO-5-UPDOWN: Line protocol on Interface Vlan30,
changed state to up
S1(config-if)#switchport trunk native vlan 1
S1(config)#int f0/24
S1(config-if) #switchport mode trunk
S1(config-if)#switchport trunk native vlan 1
S1(config-if) #int range fa0/1-2, fa0/4-23, g0/1-2
S1(config) #switchport mode access
S1(config-if-range)#int fa0/1
S1(config-if) #switchport mode access
S1(config-if) #switchport acces vlan 30
S1(config-if) #int range fa0/2, fa0/4-23, g0/1-2
S1(config-if-range)#shutdown
%LINK-5-CHANGED: Interface FastEthernet0/2, changed state to
administratively down
%LINK-5-CHANGED: Interface FastEthernet0/4, changed state to
administratively down
%LINK-5-CHANGED: Interface FastEthernet0/5, changed state to
administratively down
```

%LINK-5-CHANGED: Interface FastEthernet0/6, changed state to administratively down %LINK-5-CHANGED: Interface FastEthernet0/7, changed state to administratively down %LINK-5-CHANGED: Interface FastEthernet0/8, changed state to administratively down %LINK-5-CHANGED: Interface FastEthernet0/9, changed state to administratively down %LINK-5-CHANGED: Interface FastEthernet0/10, changed state to administratively down %LINK-5-CHANGED: Interface FastEthernet0/11, changed state to administratively down %LINK-5-CHANGED: Interface FastEthernet0/12, changed state to administratively down %LINK-5-CHANGED: Interface FastEthernet0/13, changed state to administratively down %LINK-5-CHANGED: Interface FastEthernet0/14, changed state to administratively down %LINK-5-CHANGED: Interface FastEthernet0/15, changed state to administratively down %LINK-5-CHANGED: Interface FastEthernet0/16, changed state to administratively down %LINK-5-CHANGED: Interface FastEthernet0/17, changed state to administratively down %LINK-5-CHANGED: Interface FastEthernet0/18, changed state to administratively down %LINK-5-CHANGED: Interface FastEthernet0/19, changed state to administratively down %LINK-5-CHANGED: Interface FastEthernet0/20, changed state to administratively down %LINK-5-CHANGED: Interface FastEthernet0/21, changed state to administratively down %LINK-5-CHANGED: Interface FastEthernet0/22, changed state to administratively down %LINK-5-CHANGED: Interface FastEthernet0/23, changed state to administratively down %LINK-5-CHANGED: Interface GigabitEthernet0/1, changed state to administratively down %LINK-5-CHANGED: Interface GigabitEthernet0/2, changed state to administratively down - S3: Doble clic en el switch, ir al apartado CLI y configurar de la siguiente manera: S3>enable S3#configure terminal Enter configuration commands, one per line. End with CNTL/Z. S3(config)#vlan 30

```
S3(config-vlan) #name Administracion
S3(config-vlan) #vlan 40
S3(config-vlan) #name Mercadeo
S3(config-vlan) #vlan 200
S3(config-vlan) #name Mantenimiento
S3(config-vlan)#exit
S3(config)#int vlan 30
%LINK-5-CHANGED: Interface Vlan30, changed state to up
%LINEPROTO-5-UPDOWN: Line protocol on Interface Vlan30,
changed state to up
S3(config-if) #ip address 192.168.99.3 255.255.255.0
S3(config-if) #no shutdown
S3(config-if) #exit
S3(config) #ip default-gateway 192.168.99.1
S3(config)#int fa0/3
S3(config-if)#switchport mode trunk
S3(config-if) #switchport trunk native vlan 1
S3(config-if) #int range fa0/1-2, fa0/4-24, g0/1-2
S3(config-if-range) #switchport mode access
S3(config-if-range)#int fa0/1
S3(config-if) #switchport mode access
S3(config-if)#switchport access vlan 40
S3(config-if) #int range fa0/2, fa0/4-24, g0/1-2
S3(config-if-range)#shutdown
%LINK-5-CHANGED: Interface FastEthernet0/2, changed state to
administratively down
%LINK-5-CHANGED: Interface FastEthernet0/4, changed state to
administratively down
%LINK-5-CHANGED: Interface FastEthernet0/5, changed state to
administratively down
%LINK-5-CHANGED: Interface FastEthernet0/6, changed state to
administratively down
%LINK-5-CHANGED: Interface FastEthernet0/7, changed state to
administratively down
%LINK-5-CHANGED: Interface FastEthernet0/8, changed state to
administratively down
%LINK-5-CHANGED: Interface FastEthernet0/9, changed state to
administratively down
%LINK-5-CHANGED: Interface FastEthernet0/10, changed state to
administratively down
%LINK-5-CHANGED: Interface FastEthernet0/11, changed state to
administratively down
%LINK-5-CHANGED: Interface FastEthernet0/12, changed state to
administratively down
```

%LINK-5-CHANGED: Interface FastEthernet0/13, changed state to administratively down %LINK-5-CHANGED: Interface FastEthernet0/14, changed state to administratively down %LINK-5-CHANGED: Interface FastEthernet0/15, changed state to administratively down %LINK-5-CHANGED: Interface FastEthernet0/16, changed state to administratively down %LINK-5-CHANGED: Interface FastEthernet0/17, changed state to administratively down %LINK-5-CHANGED: Interface FastEthernet0/18, changed state to administratively down %LINK-5-CHANGED: Interface FastEthernet0/19, changed state to administratively down %LINK-5-CHANGED: Interface FastEthernet0/20, changed state to administratively down %LINK-5-CHANGED: Interface FastEthernet0/21, changed state to administratively down %LINK-5-CHANGED: Interface FastEthernet0/22, changed state to administratively down %LINK-5-CHANGED: Interface FastEthernet0/23, changed state to administratively down %LINK-5-CHANGED: Interface FastEthernet0/24, changed state to administratively down %LINK-5-CHANGED: Interface GigabitEthernet0/1, changed state to administratively down %LINK-5-CHANGED: Interface GigabitEthernet0/2, changed state to administratively down S3(config-if-range)#end - R1: Doble clic en el router, ir al apartado CLI y configurar de la siguiente manera: R1>enable Password: R1#configure terminal Enter configuration commands, one per line. End with CNTL/Z. R1(config) #int g0/1.40R1 (config-subif) #description Mercadeo LAN R1(config-subif)#encapsulation dot1g 40 R1(config-subif)#ip address 192.168.40.1 255.255.255.0 R1(config-subif) #int q0/1.30 R1(config-subif)#description Administracion LAN R1(config-subif) #encapsulation dot1g 30 R1(config-subif)#ip address 192.168.30.1 255.255.255.0 R1(config-subif) #int g0/1.200 R1 (config-subif) #description Mantenimiento LAN R1(config-subif) #encapsulation dot1g 200

```
R1(config-subif) #ip address 192.168.200.1 255.255.255.0
R1(config-subif) #exit
R1(config)#int q0/1
R1(config-if) #no shutdown
R1(config-if)#
%LINK-5-CHANGED: Interface GigabitEthernet0/1, changed state
to up
%LINEPROTO-5-UPDOWN: Line protocol on Interface
GigabitEthernet0/1, changed state to up
%LINK-5-CHANGED: Interface GigabitEthernet0/1.30, changed
state to up
%LINEPROTO-5-UPDOWN: Line protocol on Interface
GigabitEthernet0/1.30, changed state to up
%LINK-5-CHANGED: Interface GigabitEthernet0/1.40, changed
state to up
%LINEPROTO-5-UPDOWN: Line protocol on Interface
GigabitEthernet0/1.40, changed state to up
%LINK-5-CHANGED: Interface GigabitEthernet0/1.200, changed
state to up
%LINEPROTO-5-UPDOWN: Line protocol on Interface
GigabitEthernet0/1.200, changed state to up
```

- 3. En el Switch 3 deshabilitar DNS lookup Ya este paso se realizó anteriormente. En las configuraciones iniciales se le dio al S3 el comando no ip domain-lookup.
- 4. Asignar direcciones IP a los Switches acorde a los lineamientos. Ya este paso fue realizado previamente. Revisar código en el aparte de cada switch que contiene el comando *ip* address.
- 5. Desactivar todas las interfaces que no sean utilizadas en el esquema de red.

Ya este paso fue realizado previamente. Revisar código en el aparte que contiene los comandos int range y donde se indican las interfaces que se desactivan administrativamente (changed state to

administratively down) después de introducir el comando shutdown.

 Desactivar todas las interfaces que no sean utilizadas en el esquema de red.

Ya este paso fue realizado previamente. Revisar código en el aparte que contiene los comandos int range y donde se indican las interfaces que se desactivan administrativamente (changed state to administratively down) después de introducir el comando shutdown.

7. Desactivar todas las interfaces que no sean utilizadas en el esquema de red.

Ya este paso fue realizado previamente. Revisar código en el aparte que contiene los comandos int range y donde se indican las interfaces que se desactivan administrativamente (changed state to administratively down) después de introducir el comando shutdown.

- 8. Implementar DHCP y NAT para IPv4
- 9. Configurar R1 como servidor DHCP para las VLANs 30 y 40.
- 10. Reservar las primeras 30 direcciones IP de las VLAN 30 y 40 para configuraciones estáticas.

| Configurar DHCP pool para VLAN 30 | Name: ADMINISTRACION<br>DNS-Server: 10.10.10.11<br>Domain-Name: ccna-unad.com<br>Establecer default gateway. |  |  |
|-----------------------------------|----------------------------------------------------------------------------------------------------|--|--|
| Configurar DHCP pool para VLAN 40 | Name: MERCADEO<br>DNS-Server: 10.10.10.11<br>Domain-Name: ccna-unad.com<br>Establecer default gateway.       |  |  |

Las configuraciones de los puntos 8, 9 y 10 se hacen a continuación y en secuencia. Comenzamos inicialmente configurando R1:

```
- R1: Doble clic en el router, ir al apartado CLI y configurar de la siguiente manera:
R1>enable
R1#configure terminal
Enter configuration commands, one per line. End with CNTL/Z.
R1(config) #ip dhcp excluded-address 192.168.30.1
192.168.30.30
R1(config) #ip dhcp excluded-address 192.168.40.1
192.168.40.30
R1(config) #ip dhcp pool ADMINISTRACION
R1 (dhcp-config) #dns-server 10.10.10.11
R1(dhcp-config)#domain_name ccna-unad.com
                  \overline{}
                             Packet tracer no soporta este comando
% Invalid input detected at '^' marker.
R1 (dhcp-config) #default-router 192.168.30.1
R1(dhcp-config)#network 192.168.30.0 255.255.255.0
R1 (dhcp-config) #ip dhcp pool MERCADEO
R1 (dhcp-config) #dns-server 10.10.10.11
R1(dhcp-config)#domain-name ccna-unad.com
                 \wedge
                             Packet tracer no soporta este comando
% Invalid input detected at '^' marker.
R1 (dhcp-config) #default-router 192.168.40.1
R1 (dhcp-config) #network 192.168.40.0 255.255.255.0
R1 (dhcp-config) #end
```

- 11. Configurar NAT en R2 para permitir que los hosts puedan salir a internet
- 12. Configurar al menos dos listas de acceso de tipo estándar a su criterio en para restringir o permitir tráfico desde R1 o R3 hacia R2.
- 13. Configurar al menos dos listas de acceso de tipo extendido o nombradas a su criterio en para restringir o permitir tráfico desde R1 o R3 hacia R2.

Las configuraciones de los puntos 11, 12 y 13 están determinadas a continuación: R2>enable

```
R2#configure terminal
Enter configuration commands, one per line. End with CNTL/Z.
R2(config)#user webuser privilege 15 secret cisco12345
R2(config)#ip http server
                ^{\sim}
                        — Packet tracer no soporta este comando
% Invalid input detected at '^' marker.
R2(config) #ip nat inside source static 10.10.10.10
209.165.200.229
R2(config) #int g0/0
R2(config-if) #ip nat outside
R2(config-if)#int q0/1
R2(config-if) #ip nat inside
R2(config-if)#exit
R2(config)#access-list 1 permit 192.168.30.0 0.0.255
R2(config)#access-list 1 permit 192.168.40.0 0.0.0.255
R2(config)#access-list 1 permit 192.168.4.0 0.0.3.255
R2(config) #ip nat pool INTERNET 209.165.200.225
209.165.200.228 netmask 255.255.258.248
R2(config) #ip nat inside source list 1 pool INTERNET
Ahora, configuramos las listas de control de acceso estándar en R2:
R2>enable
R2#configure terminal
Enter configuration commands, one per line. End with CNTL/Z.
R2(config) #ip access-list standard ADMIN-MGT
R2(config-std-nacl) #permit 172.31.21.1 0.0.0.0
R2(config-std-nacl)#exit
R2(config)#line vty 0 4
R2(config-line) #access-class ADMIN-MGT in
Ahora, verificamos en R1:
R1#telnet 172.31.21.1
Trying 172.31.21.1 ... Open
Unauthorized Access is Prohibited.
User Access Verification
Password:
R1>enable
Password:
R1#exit
```

```
[Connection to 172.31.21.1 closed by foreign host]
R1#telnet 172.31.21.2
Trying 172.31.21.2 ... Open
Unauthorized Access is Prohibited.
User Access Verification
Password:
R2>enable
Password:
R2#exit
[Connection to 172.31.21.2 closed by foreign host]
R1#
Ahora, configuramos las listas de acceso extendidas:
R2(config) #access-list 101 permit tcp any host
209.165.200.229 eq www
R2(config) #access-list 101 permit icmp any any echo-reply
R2(config) #int g0/0
R2(config-if) #ip access-group 101 in
R2(config-if) #int s0/0/0
R2(config-if) #ip access-group 101 out
R2(config-if)#int s0/0/1
R2(config-if) #ip access-group 101 out
R2(config-if)#int g0/1
R2(config-if) #ip access-group 101 out
Es hora de probar la accesibilidad hacienda ping:
```

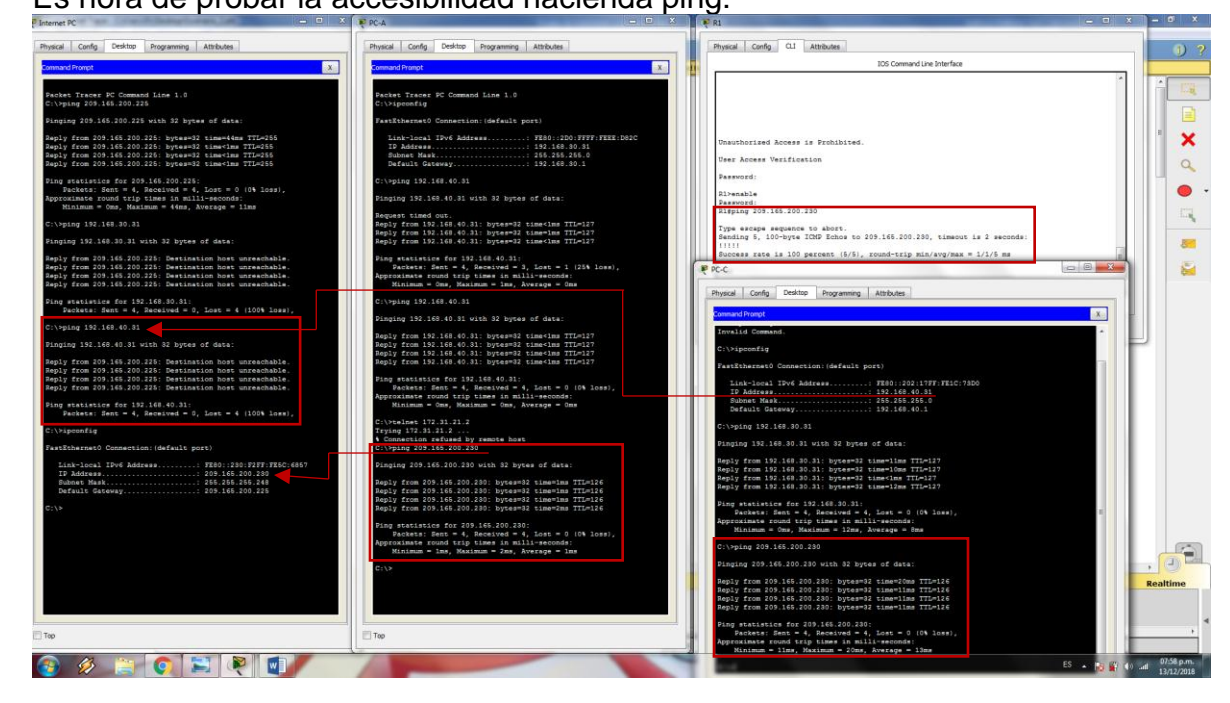

Hacer *ping* desde los dispositivos al *Internet PC* es posible, pero desde este terminar no es posible hacer *ping* a otros dispositivos por la configuración hecha.

14. Verificar procesos de comunicación y redireccionamiento de tráfico en los routers mediante el uso de Ping y Traceroute.

| Image: Image:                                | Cisco Packet Tracer - CiWiem/Pc/Desktop/Escenario 2.pkt |                                                                                                    |                                                                                                    |                                                                                                    | -        |                       |
|----------------------------------------------------------------------------------------------------|---------------------------------------------------------|----------------------------------------------------------------------------------------------------|----------------------------------------------------------------------------------------------------|----------------------------------------------------------------------------------------------------|----------|-----------------------|
| Indian in intermediation intermediation intermediatintermediation intermediation intermediation inte            |                                                         | <b>@</b>                                                                                                    |                                                                                                    |                                                                                                    |          | 0 ?                   |
|                                                                                                    | Logical Back                                            | [Root]                                                                                                    | New Cluster Move Object                                                                                                    | Set Tiled Background                                                                                                    | Viewport | Environment: 19:17:30 |
| The state 22 Power Cycle Descond Frant Forward The Control Control Con |                                                         | ✓ R2 Provent Config. Provide Config. Provide Config. Provid | Cl Athenes<br>a.30.31<br>a.30.31<br>a.30.31<br>a.30.31<br>a.30.31<br>a.30.31<br>b.30.31<br>b.30.31<br>b.30.31<br>b.30.31<br>b.30.31<br>b.30.31<br>b.30.31<br>b.30.31<br>b.30.31<br>b.30.31<br>b.31.55.45.31<br>b.31.55.45.31<br>b.32.55.31<br>b.32.55.31<br>b.32.55.31<br>b.32.55.31<br>b.32.55.31<br>b.33.55.45.31<br>b.35.55.31<br>b.35.55.35.31<br>b.35.55.35.31<br>b.35.55.35.31<br>b.35.55.35.31<br>b.35.55.35.35.35.35.35.35.35.35.35.35.35. | DG Command Law Shifefane<br>Inserve 1a 3 seconda:<br>avgr/max = 1/3/12 ma<br>Laweves 1a 2 seconda:<br>avgr/max = 1/3/10 ma |          |                       |
|                                                                                                    | Time 02-65-21 Desire Code Destroy Every Time            |                                                                                                    |                                                                                                    |                                                                                                    |          | • (3) term            |
| B Selece                                                                                                    |                                                         |                                                                                                    |                                                                                                    |                                                                                                    |          | Realtime              |
|                                                                                                    | ×                                                       |                                                                                                    |                                                                                                    | 12/1/202                                                                                                    |          |                       |
|                                                                                                    |                                                         |                                                                                                    |                                                                                                    | Serial DCE                                                                                                    |          |                       |

Como podemos ver, a ejecutar el comando ping y el traceroute a las rutas de los demás router, estos se hacen exitosamente.

**Nota**: Para encontrar los archivos en *Packet Tracer* trabajados en los presentes ejercicios, seguir el siguiente enlace: <u>https://drive.google.com/open?id=1fXWyEqtooOvjM7bMQQCw8-MCScPsCzhE</u>

## Conclusiones

La presente práctica nos permitió desarrollar cada una de las competencias adquiridas durante el diplomado presente, aunque esa vez se nos puso un reto diferente: demostrar las habilidades en la implementación de los códigos necesarios para hallar las soluciones propuestas en cada escenario, permitiendo con ello ahondar en otros espacios y aspectos importantes para poder demostrar que las habilidades adquiridas en el diplomado fueron de total éxito.

#### Referencias bibliográficas

- CISCO. Exploración de la red. Fundamentos de Networking. 2014. Recuperado de: https://static-course-assets.s3.amazonaws.com/ITN50ES/module1/index.html#1.0.1.1
- CISCO. (2014). Configuración de un sistema operativo de red. Fundamentos de Networking. 2014. Recuperado de: https://static-course-assets.s3.amazonaws.com/ITN50ES/module2/index.html#2.0.1.1
- CISCO. (2014). Capa de Transporte. Fundamentos de Networking. Recuperado de: https://static-course-assets.s3.amazonaws.com/ITN50ES/module7/index.html#7.0.1.1
- CISCO. (2014). Asignación de direcciones IP. Fundamentos de Networking. Recuperado de: https://static-courseassets.s3.amazonaws.com/ITN50ES/module8/index.html#8.0.1.1
- CISCO. (2014). Configuración y conceptos básicos de Switching. Principios de Enrutamiento y Conmutación. Recuperado de: https://static-courseassets.s3.amazonaws.com/RSE50ES/module2/index.html#2.0.1.1
- CISCO. (2014). VLANs. Principios de Enrutamiento y Conmutación. Recuperado de: https://static-courseassets.s3.amazonaws.com/RSE50ES/module3/index.html#3.0.1.1
- CISCO. (2014). Enrutamiento Dinámico. Principios de Enrutamiento y Conmutación. Recuperado de: https://static-courseassets.s3.amazonaws.com/RSE50ES/module7/index.html#7.0.1.1
- CISCO. (2014). OSPF de una sola área. Principios de Enrutamiento y Conmutación. Recuperado de: https://static-courseassets.s3.amazonaws.com/RSE50ES/module8/index.html#8.0.1.1